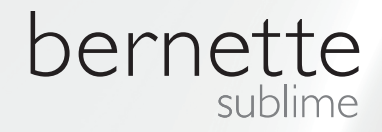

# my my city bernette

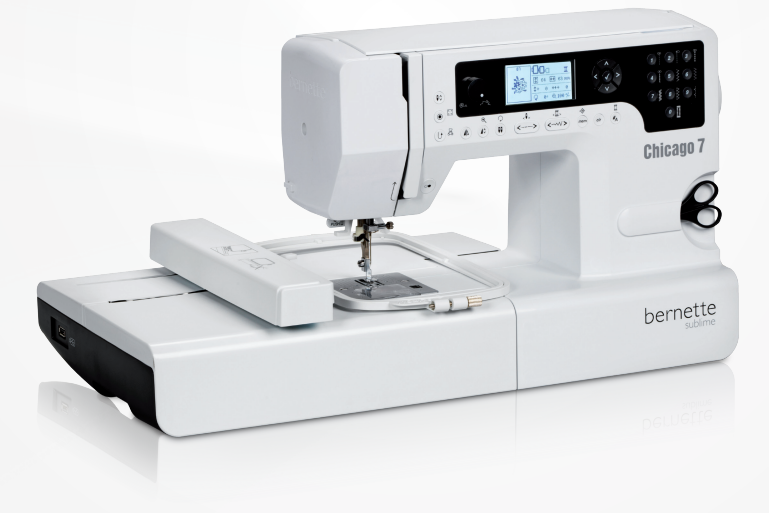

# Chicago 7

Kezelési útmutató a hímzőegységhez

#### FONTOS BIZTONSÁGI UTASÍTÁSOK Minden jog fenntartva.

2

| Minden jog fenntartva.                                                                                  | 3        |  |  |  |
|----------------------------------------------------------------------------------------------------|----------|--|--|--|
| Hímzés                                                                                                  |          |  |  |  |
| Fontos információ a hímzésről                                                                           | 4        |  |  |  |
| – Hímzőcérnák                                                                                           | 4        |  |  |  |
| - Alsoszal                                                                                              | J        |  |  |  |
| Hímzés áttekintés                                                                                       | 6        |  |  |  |
| A hímzőegység részei                                                                                    | 6        |  |  |  |
| Kiegészítők                                                                                             | 7        |  |  |  |
| Külön megvásárolható                                                                                    | 7        |  |  |  |
| Hímzés                                                                                                  | 8        |  |  |  |
| A hímzőtalp felhelyezése                                                                                | 8        |  |  |  |
| A hímzőegység csatlakoztatása                                                                           | 9        |  |  |  |
| A hímzőegység eltávolítása                                                                              | 10       |  |  |  |
| Hímzőkeret                                                                                              | 11       |  |  |  |
| <ul> <li>Az anyag befeszítése</li> </ul>                                                                | 12       |  |  |  |
| <ul> <li>A himzösablonok használata</li> </ul>                                                          | 13       |  |  |  |
| A hímzőkeret felhelyezése                                                                               | 14       |  |  |  |
| A hímzőkeret eltávolítása                                                                               | 14       |  |  |  |
| Rögzítő anyagok                                                                                         | 14       |  |  |  |
| <ul> <li>Letepheto himzoviles</li> <li>Levágható hímzővlies</li> </ul>                                  | 14       |  |  |  |
| Textilragasztó sprav                                                                                    | 15       |  |  |  |
| <ul> <li>Erősítő spray további segítségként</li> </ul>                                                  | 15       |  |  |  |
| Felvasalható alátét                                                                                     | 16       |  |  |  |
| <ul> <li>Öntapadós alátét</li> </ul>                                                                    | 16       |  |  |  |
| <ul> <li>Vízoldékony rögzítő fólia (Avalon)</li> </ul>                                                  | 16       |  |  |  |
| Kijelző információ & működtetés                                                                         | 17       |  |  |  |
| Hímzőmód                                                                                                | 17       |  |  |  |
| Funkció gombok                                                                                          | 18       |  |  |  |
| <ul> <li>Start/Stop gomb</li> </ul>                                                                     | 18       |  |  |  |
| <ul> <li>VISSZAVATRO / KIIEPES GOMD</li> <li>Automata elvarrás</li> </ul>                               | 18<br>18 |  |  |  |
| <ul> <li>Nyújtás / Átméretezés gomb</li> </ul>                                                          | 18       |  |  |  |
| – Ikertű / Forgatás gomb                                                                                | 18       |  |  |  |
| <ul> <li>Öltéshossz beállítás / Léptetés előre/hátragomb</li> </ul>                                     | 19       |  |  |  |
| <ul> <li>Oltésszélesség / színenként előre / hátragomb19</li> <li>Meméria / Reállítások gemb</li> </ul> | 10       |  |  |  |
| <ul> <li>– Törlés / Visszalépés gomb</li> </ul>                                                         | 19       |  |  |  |
| <ul> <li>Mintacsoport kiválasztás / Színbeállítás gomb</li> </ul>                                       | 19       |  |  |  |
| Hímzőminta kiválasztása                                                                                 |          |  |  |  |
| Hímzőminta fajták                                                                                       | 20       |  |  |  |
| <ul> <li>Beépített hímzőminták</li> </ul>                                                               | 21       |  |  |  |
| <ul> <li>Beépített hímzőábécék</li> </ul>                                                               | 22       |  |  |  |
|                                                                                                    | 23       |  |  |  |
| A nimzes megkezdese                                                                                     | 24       |  |  |  |

| A                                               | nimzominta szerkesztese                                                                                                    | 26                                                 |
|-------------------------------------------------|----------------------------------------------------------------------------------------------------|----------------------------------------------------|
| _                                               | Alapbeállítás                                                                                                    | 26                                                 |
| _                                               | Hímzőkeret                                                                                                    | 26                                                 |
| _                                               | A minta tükrözése                                                                                                    | 26                                                 |
| _                                               | A minta átméretezése                                                                                                    | 27                                                 |
| _                                               | A minta forgatása                                                                                                    | 28                                                 |
| _                                               | Egy- vagy tobbszínű                                                                                                    | 28                                                 |
| _                                               | Haladó szintű beállítások                                                                                                    | 29                                                 |
| _                                               | CutWork eszkoz                                                                                                    | 29                                                 |
| _                                               | Huvelyk/milimeter Dealitasok<br>Maximális hímzási sabasság                                                                          | 29                                                 |
| _                                               | Szoftvor vorzióinformáció                                                                                                    | 29                                                 |
| _                                               | Hangielzés                                                                                                    | 30                                                 |
| _                                               | Hímzőkar alaphelyzetbe állítása                                                                                                    | 30                                                 |
| M                                               | legszakított hímzés újbóli betöltése                                                                                                | 31                                                 |
| R                                               | ERNINIA Cuttalore oszköz                                                                                                    | 33                                                 |
|                                                 | Flőkészület                                                                                                    | 22                                                 |
| _                                               | Átváltás hímzőmódból Kivágásra                                                                                                    | 34                                                 |
| _                                               | Kivágás megkezdése                                                                                                    | 35                                                 |
| Figy                                            | velmeztetések                                                                                                    | 36                                                 |
| Fie                                             | gyelmeztető funkciók                                                                                                    | 36                                                 |
| _                                               | Figyelmeztető üzenet                                                                                                    | 36                                                 |
| _                                               | Figyelmeztető kijelzés                                                                                                    | 36                                                 |
| _                                               | Figyelmeztető hangjelzés                                                                                                    | 41                                                 |
|                                                 |                                                                                                    |                                                    |
| Hiba                                            | aelhárítás                                                                                                    | 42                                                 |
| Hiba<br>Ú                                       | <b>aelhárítás</b><br>tmutató hibaelhárításhoz                                                                                       | <b>42</b><br>42                                    |
| Hiba<br>Ú <sup>1</sup><br>Hím                   | aelhárítás<br>tmutató hibaelhárításhoz<br>zőminták áttekintése                                                                      | <b>42</b><br>42<br><b>45</b>                       |
| Hiba<br>Ú <sup>1</sup><br>Hím                   | aelhárítás<br>tmutató hibaelhárításhoz<br>u <b>zőminták áttekintése</b><br>dvözlőképernyő                                           | 42<br>42<br>45<br>45                               |
| Hiba<br>Ú <sup>†</sup><br>Hím<br>Üd<br>Év       | aelhárítás<br>tmutató hibaelhárításhoz<br>zőminták áttekintése<br>dvözlőképernyő<br>rszakok                                         | 42<br>42<br>45<br>45                               |
| Hiba<br>Ú<br>Hím<br>Ü<br>Év<br>Sp               | aelhárítás<br>tmutató hibaelhárításhoz<br>I <b>zőminták áttekintése</b><br>dvözlőképernyő<br>rszakok<br>port                        | 42<br>42<br>45<br>45<br>46<br>50                   |
| Hiba<br>Ú<br>Hím<br>Ü<br>Év<br>Sp<br>Do         | aelhárítás<br>tmutató hibaelhárításhoz<br>zőminták áttekintése<br>dvözlőképernyő<br>/szakok<br>port<br>ekoráció                     | 42<br>42<br>45<br>46<br>50<br>52                   |
| Hiba<br>Ú<br>Hím<br>Ü<br>Év<br>Sự<br>Di<br>Vi   | aelhárítás<br>tmutató hibaelhárításhoz<br>zőminták áttekintése<br>dvözlőképernyő<br>/szakok<br>port<br>ekoráció<br>rágok            | 42<br>42<br>45<br>46<br>50<br>52<br>54             |
| Hiba<br>Úr<br>Hím<br>Úr<br>Év<br>Sự<br>Di<br>Gr | aelhárítás<br>tmutató hibaelhárításhoz<br>zőminták áttekintése<br>dvözlőképernyő<br>/szakok<br>port<br>ekoráció<br>rágok<br>yerekek | 42<br>42<br>45<br>45<br>46<br>50<br>52<br>54<br>57 |

# **FONTOS**

Elektromos készülék használata esetén az Elektromos áramütés elleni védelem: alábbi alapvető biztonsági utasításokat kell 1. betartani:

A varrókomputer használata előtt olvassa el a használati útmutatót. Tárolia a használati 2 útmutatót egy jól elérhető helyen a varrógép közelében. Amennyiben harmadik személynek adia a gépet, feltétlenül adia vele a használati útmutatót is

Amikor a gépet nem használják a hálózati csatlakozót a konnektorból ki kell húzni.

# **FIGYELMEZTETÉS!**

Égés, tűz, elektromos áramütés és személyi 6. sérülések elleni védekezés:

- 1. Olyan személyek (beleértve a gyerekeket is), akik pszichikai, érzelmi vagy szellemi képességeik vagy tapasztalatlanságuk illetve hiányos ismereteik miatt nincsenek abban a helyzetben, hogy a gépet biztonsággal használják, nem használhatják a gépet felügyelet vagy felelős személy irányítása nélkül.
- 2. Ne használja a varrógépet gyerekjátékként. Különös figyelem szükséges, ha gépet gyerekek vagy gyerekek közelében használja.
- 3. Ez a varrógép csak a jelen útmutatóban leírt célra használható. Csak a gyártó által ajánlott, jelen leírásban található tartozékokat használjon.
- 4. A gyermekekre folyamatosan felügyelni kell annak biztosítására, hogy a géppel ne játszanak.
- 5. Soha ne használja a varrógépet, ha a kábel vagy csatlakozó sérült, ha nem hibátlanul működik, ha leesett vagy megsérült, ha vízbe esett. Ilyen esetben vigye a varrógépet az önhöz legközelebb lévő kijelölt szakkereskedőhöz vagy megfelelő szakemberhez átvizsgálásra, javításra, elektromos vagy mechanikus beálltásra.

# **VIGYÁZAT!**

- Soha ne hagyjuk a varrókomputert őrizetlenül mindaddig, amíg a hálózati csatlakozó be van dugva.
- Soha ne hagyjuk a varrókomputert őrizetlenül mindaddig amíg a hálózati csatlakozó be van dugva.
- LED SUGÁRZÁS: Soha ne nézzen a LED 3. fénybe optikai eszközökkel.

- Használat közben ne zárja le a varrógép levegőző nyílásait. Mindig tartsa távol a varrógép levegőző nyílásaitól és a lábpedáltól a bolyhokat, port és anyagmaradvánvokat.
- 7. Tartsa távol ujjait a mozgó részektől. Különös figyelemre van szükség a géptû körüli részen
- 8. Csak eredeti tûlemezt használjon. A nem megfelelő túlemez tútöréshez vezethet.
- 9. Ne használjon görbe tút.
- 10. Varrás közben ne húzza vagy tolja az anyagot. Ez tútöréshez vezethet.
- 11. Kapcsolja ki ("O") a varrógépet olyan tevékenységeknél, melyeket a tû környezetében végez, mint pl. befûzés, tûcsere, alsó szál befűzése vagy varrótalp cseréje és hasonlók.
- 12. A burkolat eltávolításánál, olajozásnál vagy más jelen leírásban említett karbantartásnál a gép csatlakozóját mindig húzza ki a konnektorból (a csatlakozót húzza).
- 13. Ne ejtsen vagy tegyen semmilyen tárgyat a varrógép nyílásaiba.
- 14. Ne használja a varrógépet szabadban.
- 15. Ne használja a varrógépet olyan helyiségben, ahol hajtógázokat (spray) vagy oxigént használnak.
- 16. Kikapcsoláshoz állítsa a főkapcsolót "O"

állásba és húzza ki a csatlakozót a konnektorból.

- 17. Kihúzásnál mindig a csatlakozót, soha ne a kábelt húzza.
- Amennyiben a lábpedálba szerelt kábel sérült, akkor a javítást a gyártónak, a gyártó szakszervizének vagy erre megfelelően kiképzett szakembernek kell végeznie.
- 19. Soha ne tegyen semmit a lábpedálra.
- 20. Ez a varrógép kettős szigeteléssel készült (kivéve USA/Kanada). Csak eredeti alkatrészeket használjon. Kövesse a kettős szigeteléssel ellátott termékekre vonatkozó útmutatásokat.

# KETTÕS SZIGETELÉSSEL ELLÁTOTT TERMÉKEK KAR-BANTARTÁSA

A kettős szigeteléssel ellátott termék két szigetelő egységgel van ellátva földelés helyett. A kettős szigeteléssel ellátott termék nem tartalmaz földelést és nem is szükséges. A kettős szigeteléssel ellátott termékek karbantartása különös gondosságot és a rendszerre vonatkozó megfelelő ismereteket igényel. Ezért az ilyen munkákat csak képzett személy végezheti. Szervizeléshez és javításhoz csak eredeti alkatrészeket használjon. A kettős szigeteléssel ellátott termék jelölése a következő: "Kettősszigetelés" vagy "Kettősszigetelt". Ez a szimbólum 🔲 is kettősszigetelt terméket jelez.

# GONDOSAN ÕRIZZE MEG A HASZNÁLATI ÚTMUTATÓT

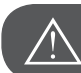

FIGYELEM!

Ez a varrógép csak háztartási felhasználásra készült. Intenzív vagy ipari használat esetén rendszeres tisztítás és különösen gondos ápolás szükséges.

Az intenzív vagy ipari használatból eredő kopások a garanciális idő alatt sem szavatolják automatikusan a garancia jogosságát. A döntés a garancia ügyében a szervizt illeti meg.

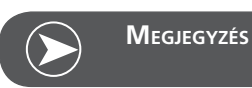

Amennyiben a varrógépet hideg helységben tárolja, úgy használat előtt minimum egy órával vigye egy fűtött szobába.

# Minden jog fenntartva.

Fenntartjuk magunknak a jogot, hogy můszaki okokból, a termék fejlesztése érdekében a varrókomputer kialakításán vagy tartozékain előzetes bejelentés nélkül változtatásokat hajtsunk végre. A tartozékok országonként eltérőek lehetnek.

## Fontos információ a hímzésről

#### Hímzőcérnák

Nagyon fontos a hímzőcérnák esetében a jó minőség (márkás gyártók), hogy a hímzést ne rontsa a szálak egyenetlensége, szálszakadás stb.

A hímzések különösen szépek, ha felsőszálnak csillogó, vékony 40-es vastagságú hímzőcérnát használ. Sok cérnagyártó kínál nagy cérna- és színválasztékot.

#### Csillogó- polieszter szálak

A magasfényű polieszter szálak nagy igénybevételt bíró, nagy szakítószilárdságú és színtartó szálak, melyek a hímzés minden fajtájához alkalmasak.

#### Viszkóz szálak

A viszkóz finom természetes szál selymes csillogással, amely olyan finom hímzésekhez alkalmas, melyek nincsenek kitéve nagy igénybevételnek.

#### Fémszálas cérna

A fémszálas cérna finom – középvastag csillogó szál, amely a hímzésekben speciális hatások elérésére alkalmas.

Ajánlatos fémszálas cérnával történő hímzésnél a szálfeszítést és a sebességet csökkenteni.

#### Géptű hímzéshez

- Minden cérnatípushoz a megfelelő vastagságú tűt használja.
- A tűt rendszeresen cserélje..

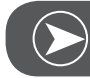

# Megjegyzés

Fémszálas cérnához feltétlenül használja a pót cérnatartó tüskét használja és a cérnahálót. Ajánlatos fémszálas cérnával történő hímzésnél az erre speciálisan kialakított hímzőtűt 130/705H MET használni. Csökkentse a felsőszál feszítését és a sebességet ha fémszállal hímez.

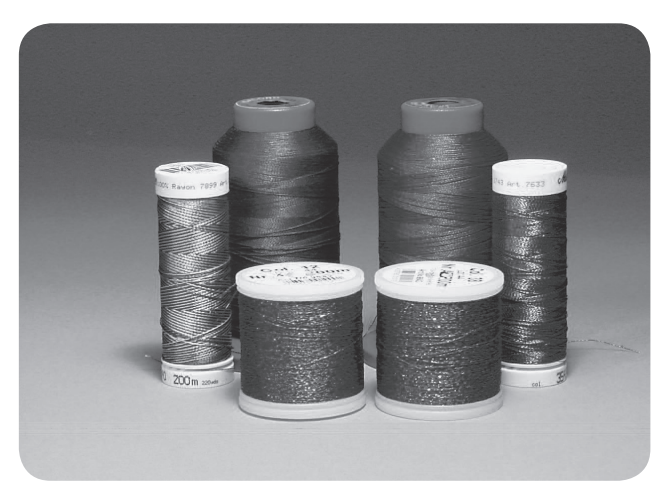

# Alsószál

#### Bobbin-fil (speciális alsószál)

A bobbin-fil egy különösen lágy és könnyű polieszterszál, amely kiválóan alkalmas alsószálnak. Ez a speciális alsószál egyenletes szálfeszítést biztosít és gondoskodik az alsó- és felső szál optimális hurkolódásáról.

#### Stoppoló- és hímzőszál

Finom mercerezett pamutszál, amely olyan hímzésekhez alkalmas, melyeket pamut anyagokra készítenek.

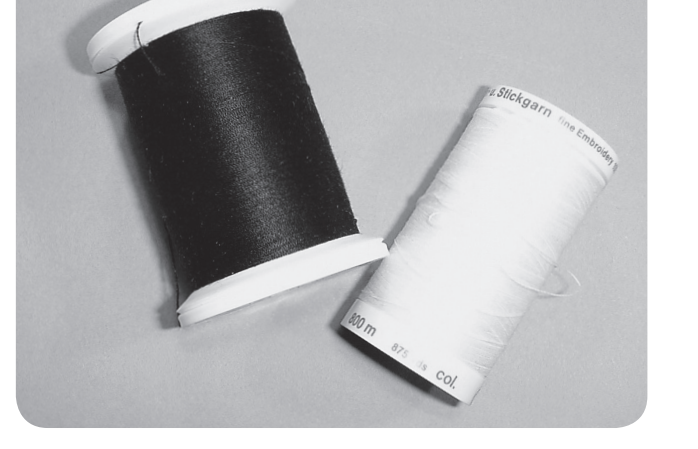

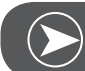

Megjegyzés

Az esetek többségében a hímzéshez való bobbin-fil fekete vagy fehér színű. Egyese egsetekben szükséges lehet ugyanannak a cérnafajtának a használata alsó- és felsőszálként is.

# A hímzőegység részei

- 1 Hímzőegység
- 2 Hímzőkar
- 3 USB port
- 4 Hímzőegység kioldó kar
- 5 Hímzőegység rögzítő lemez
- 6 Hímzőegység rögzítő
- 7 Hímzőegység csatlakozás
- 8 Hímzőegység csatlakoztató dugó

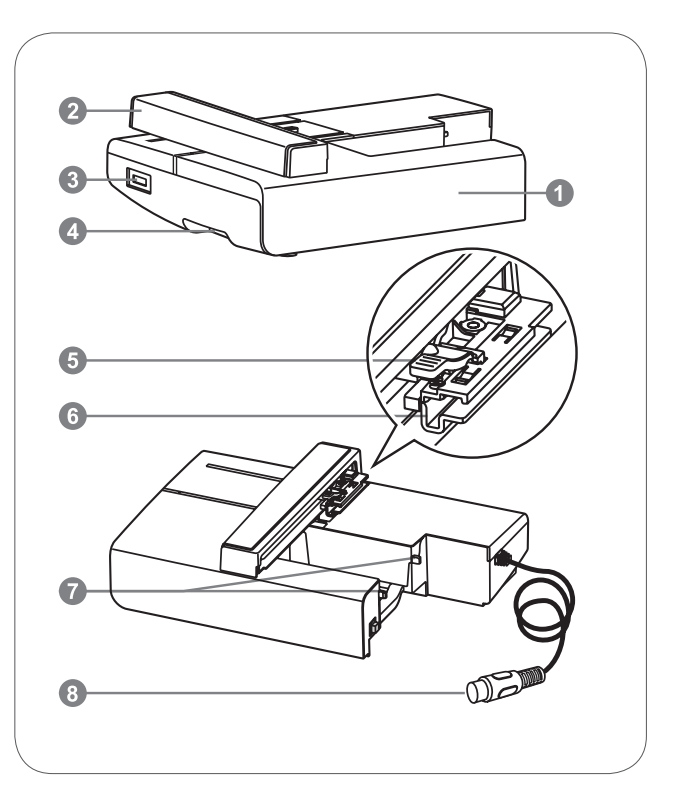

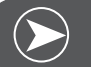

Megjegyzés

Ne érjen hozzá a hímzőkarhoz. Megsérülhet a csatlakozó, s ez meghibásodáshoz vezethet.

Ne emelje fel vagy tolja a hímzőkart kézzel, erővel. Ez meghibásodást okozhat.

A hímzőegységet soha ne a kioldó karnál fogva emelje meg.

Amíg a hímzőegység csatlakoztatva van a varrókomputerhez, addíg a lábpedál nem működik.

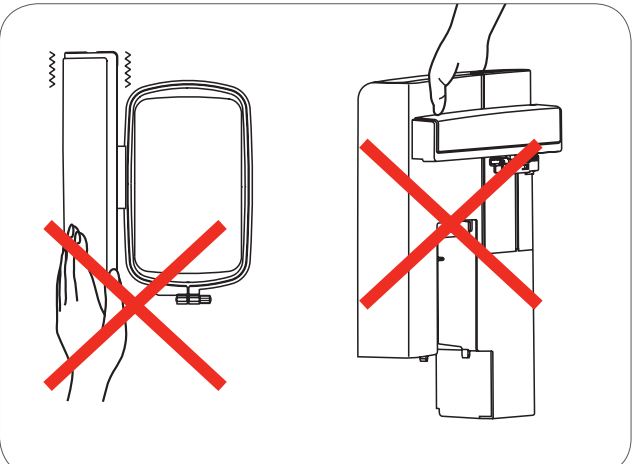

# Kiegészítők

- 1 Egyszerű hímzőtalp
- 2 Stoppoló/hímző talp
- 3 Hímzőkeret (L-110x170mm)

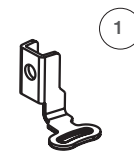

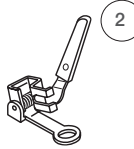

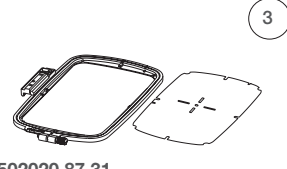

502020.81.80

502020.76.48

502020.87.31

# Külön megvásárolható

- 4 Hímzőkeret (M-100x100mm)
- 5 Hímzőkeret (S-40x40mm)
- 6 CutWork eszköz

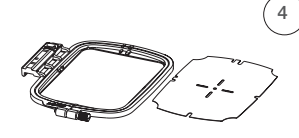

502020.87.33

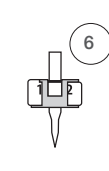

034276.71.00

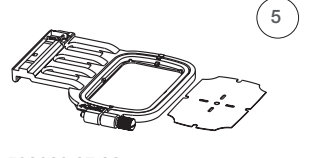

502020.87.32

# A hímzőtalp felhelyezése

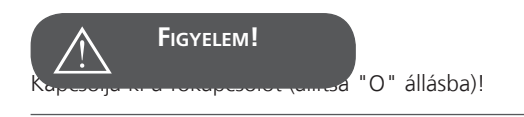

- Emelje fel a varrótalpat.
- Nyomja fel a fekete rögzítő kart (e) és a varrótalp kikattan.

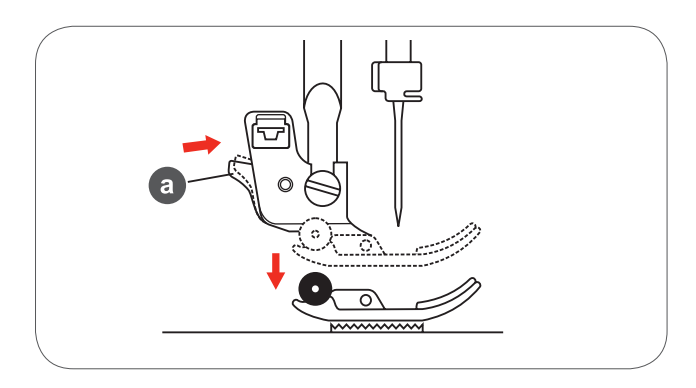

Oldja ki teljesen a talptartó csavarját (óramutató járásával ellentétesen forgassa) és húzza le a varrótalp tartót.

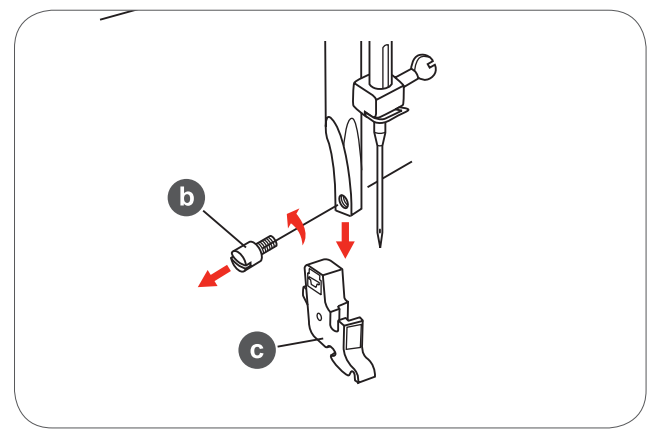

- Csatlakoztassa a hímzőtalpat a talpszárhoz.
- Nyomja a hímzőtalpat mutatóujjal hátulról a tartóra és húzza meg a csavart (c).

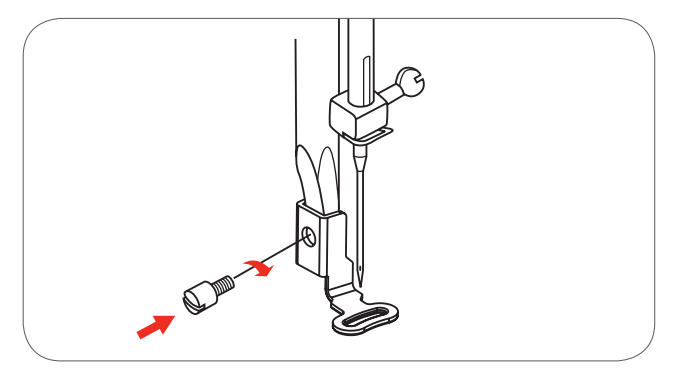

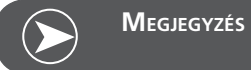

Vastag anyagokkal való munkánál helyezze fel a stoppoló/ hímzőtalpat. Állítson a szálfeszességen, ha szükséges.

# A hímzőegység csatlakoztatása

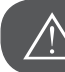

FIGYELEM!

Kapcsolja ki a főkapcsolót (állítsa "O" állásba)!

- Emelje ki a varróasztalt az ábra szerint a levételhez.
- Süllyessze le az anyagtovábbító fogazatot a kapcsoló segítségével (b).

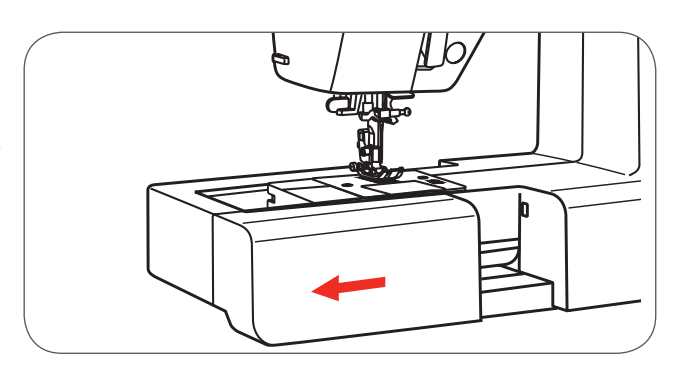

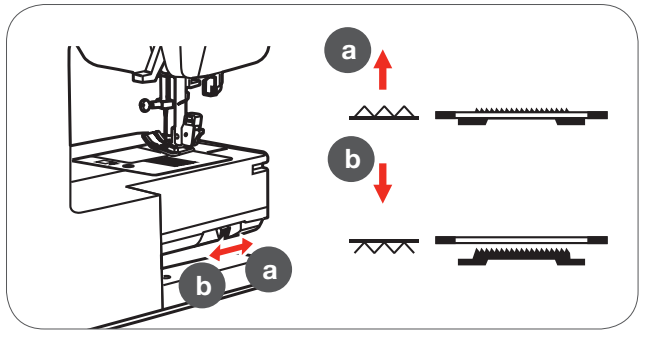

- Igazítsa a hímzőegység csatlakozóit a gépen található csatlakozókhoz.
- Nyomja me az egységet amíg egy halk kattanást nem hall.

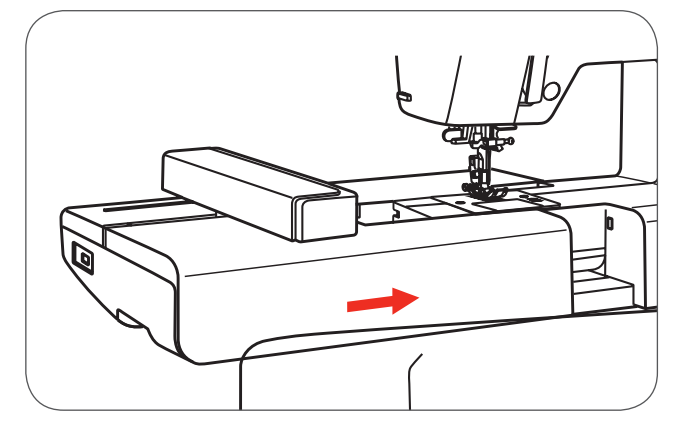

 Csatlakoztassa a hímzőegység kábelét a varrókomputer megfelelő aljzatába.

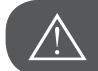

FIGYELEM!

A dugaszon lévő nyilat (a) igazítsa a varrógépen látható nyílhoz (b).

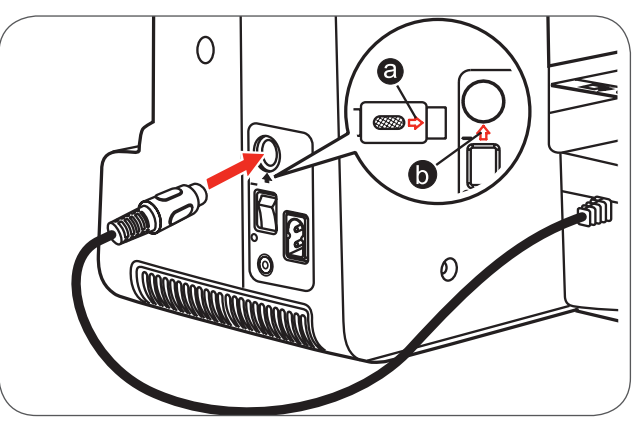

# A hímzőegység eltávolítása

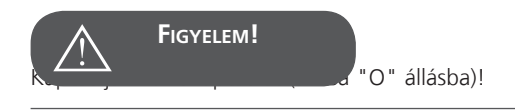

• Húzza ki a hímzőegység csatlakoztató dugót.

 Nyomja meg az egység végén alul található hímzőegység kioldó gombot, és csúsztassa a hímzőegységet balra, majd távolítsa el.

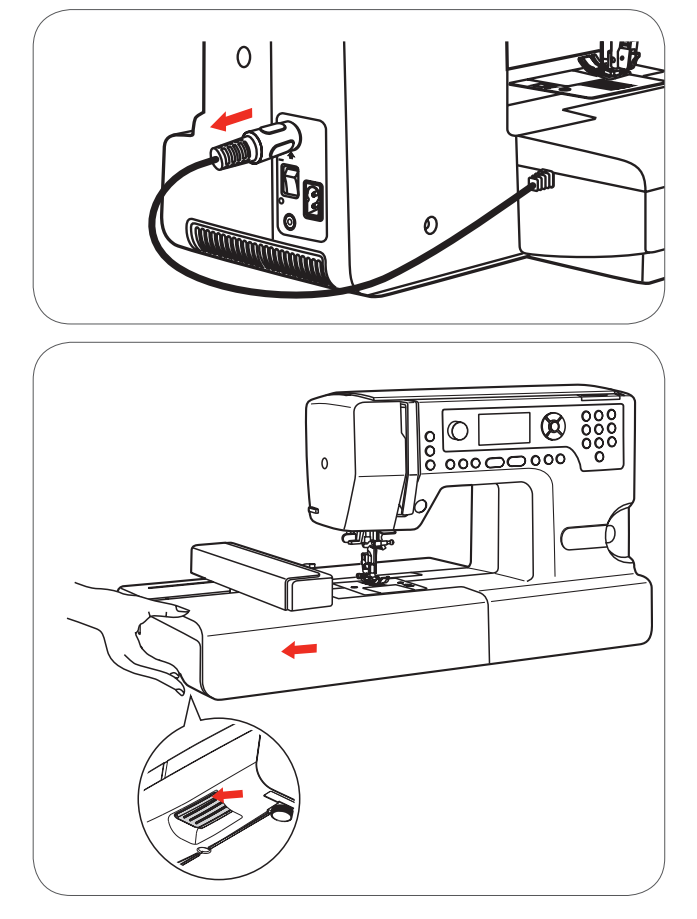

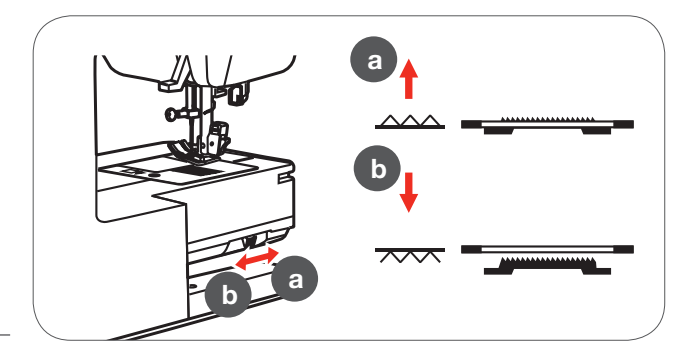

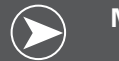

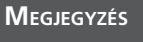

Miután végzett a munkával, emelje fel ismét az anyagtovábbító fogazatot a kapcsoló segítségével. (a)

# Hímzőkeret

- 1 Keretbelső
- 2 Pozícionáló vájatok hímzősablonhoz
- 3 Középvonal
- 4 Külső keret
- 5 Hímzőkeret csatlakoztató
- 6 Keretméret
- 7 Rögzítő gomb

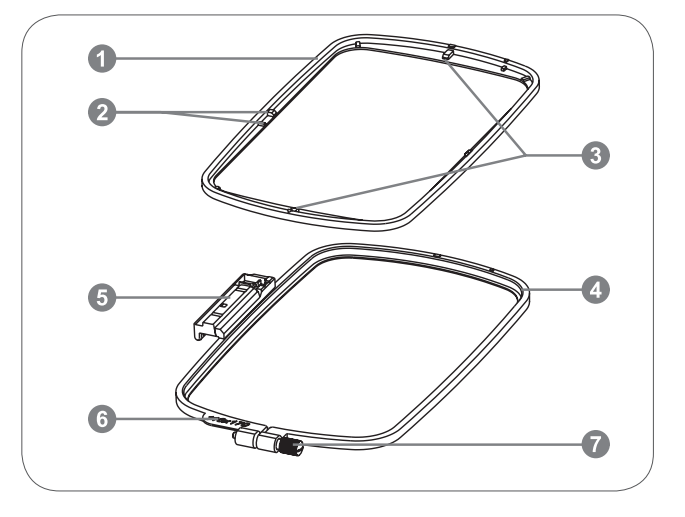

# Az anyag befeszítése

- Oldja ki a külső keret csavarját.
- Emelje ki felfelé a belső keretet a külső keretből.

- Az anyagot színével felfelé helyezzük a keretbe.
- Színével felfelé tegye a külső keretre az anyagot és a közbélést.

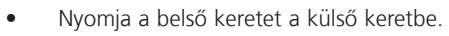

- A belső keretet addig nyomja le, amíg pontosan bele nem illeszkedik a külső keretbe.
- Igazítsa az anyagot a belső (a) és a külső kerethez (b).

- Húzza meg kézzel a csavart az anyag rögzítéséhez.
- A meghúzáshoz ne használjon csavarhúzót.
- Miután rögzítette az anyagot, győződjön meg róla, hogy az alaposan kifeszül a keretben.

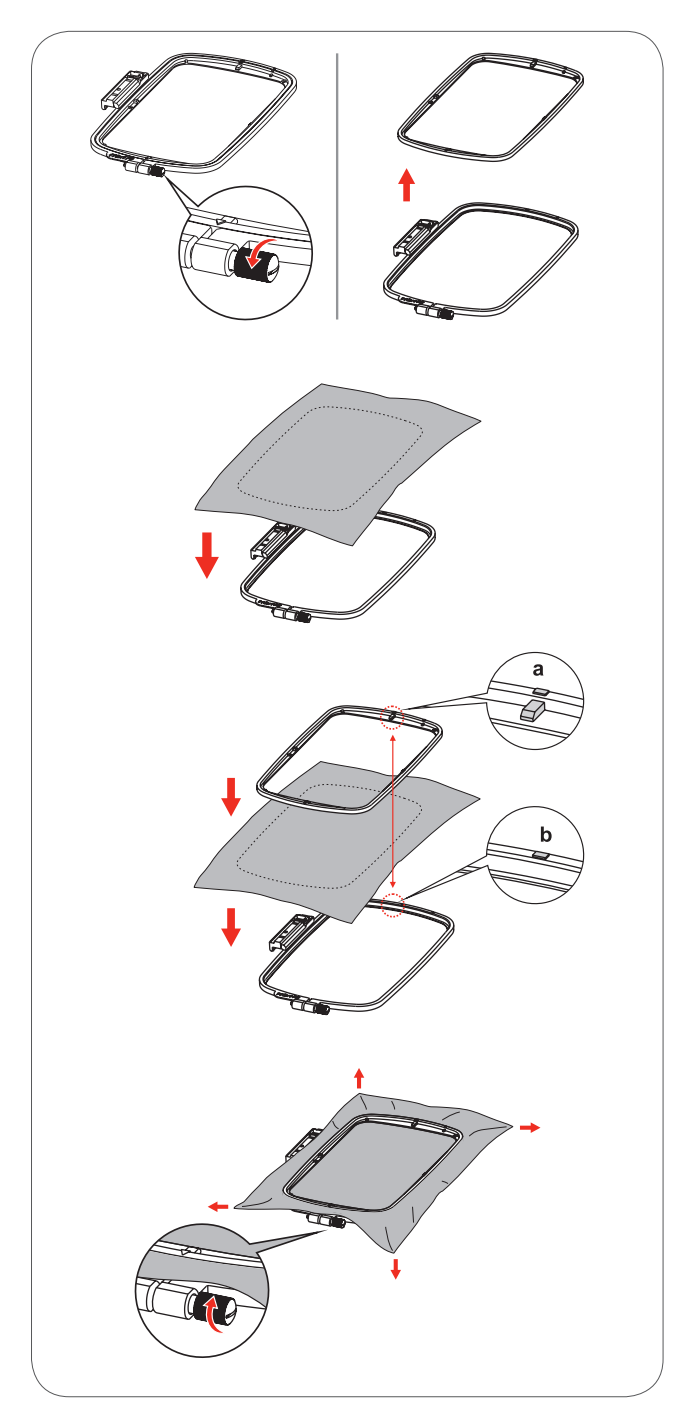

# A hímzősablonok használata

• Jelölje először középvonalakat az anyagra egy jelőlőkrétával.

а

• Tegye a sablont a belső keretre.

• Igazítsa az anyagot a sablon alapvonalaihoz.

 Tegye a keretbelsőt és a sablont az anyagra, és igazítsa m e g a z a n y a g elhelyezését.

• Távolítsa el a sablont.

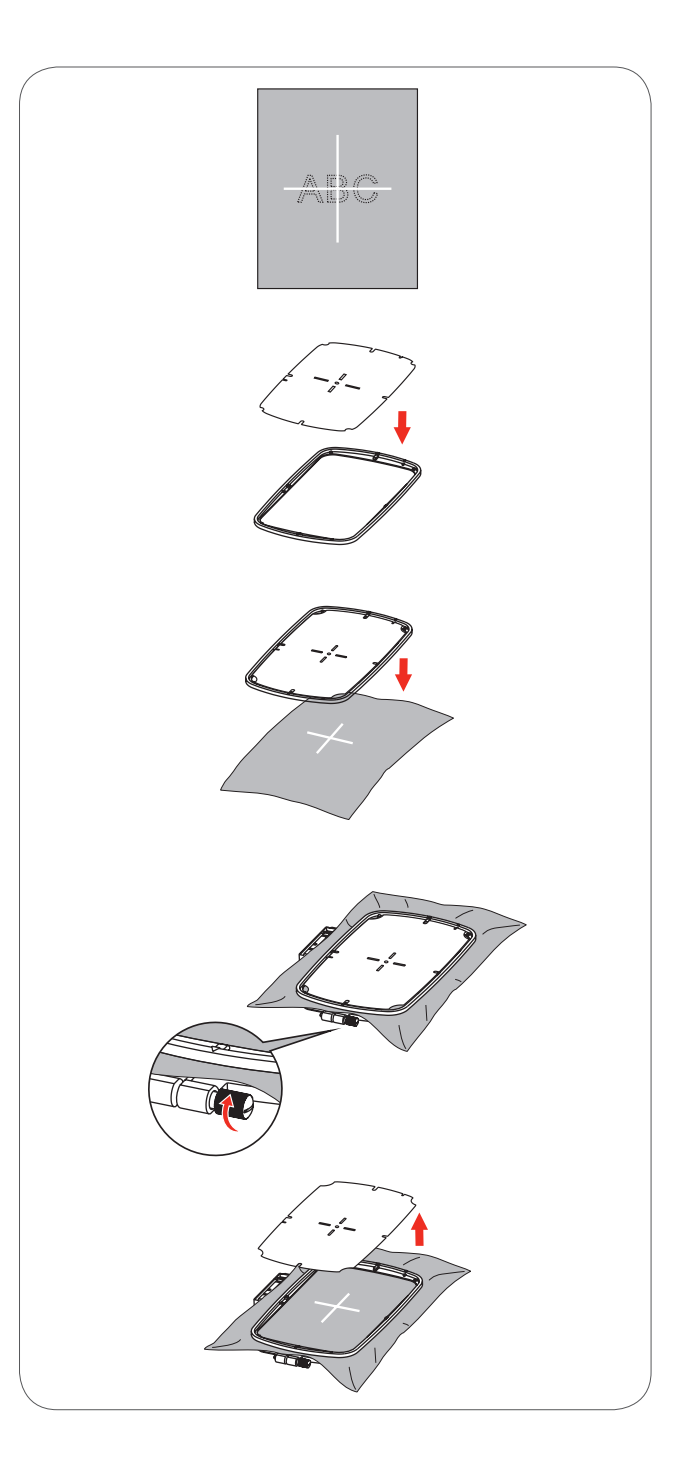

# A hímzőkeret felhelyezése

- Emelje fel a varrótalpat.
- Tegye az hímzőkeretet a varrótalp alá.
- Csatlakoztassa a hímzőkeretet, előlről hátrafelé nyomja a hímzőkeret csatlakozót a keretrögzítő lemeznek amíg bekattan.

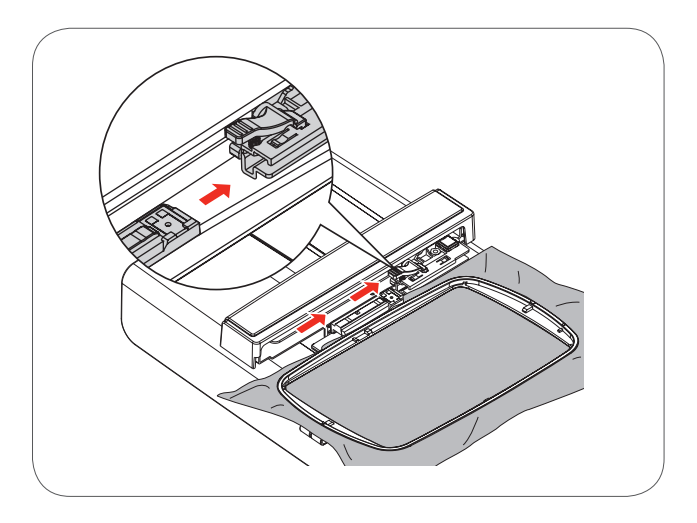

# A hímzőkeret eltávolítása

- Emelje fel a varrótalpat.
- Nyomja le a hímzőkeret rögzítő levezen található kallantyút.
- Óvatosan húzza maga felé a hímzőkeretet.

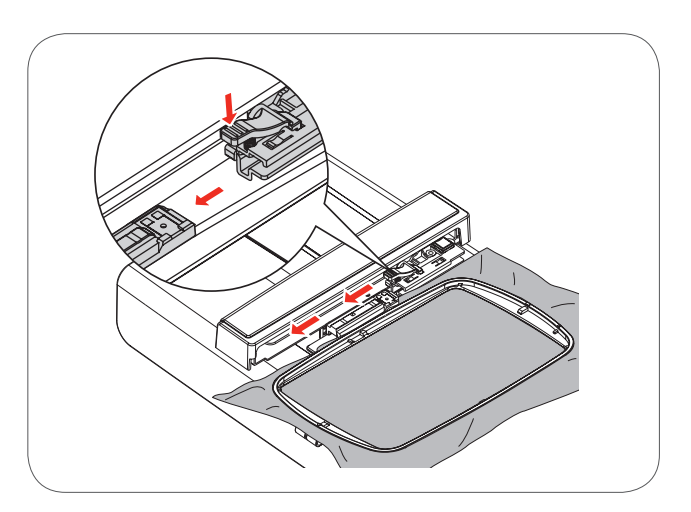

# Rögzítő anyagok

#### Letéphető hímzővlies

- A felesleg könnyen letéphető.
- Egy- vagy több rétegben használható.
- Különböző vastagságokban kapható.
- Nagyobb stabilitás eléréséhez rögzítse a hímzővliest ragasztó spraysegítségével az anyag hátoldalára.
- Hímzés után óvatosan húzza le a felesleges vliest.
- Segítségével az anyag nem mozdul el és így a minták sem torzulnak.
- Nagyobb hímzésfelületeken a hímzővlies a hímzőcérna alatt megmarad.

#### FELHASZNÁLÁS

 Minden szövött anyaghoz és az összes nem rugalmas anyaghoz.

#### Levágható hímzővlies

- Egy- vagy több rétegben használható.
- Különböző vastagságokban kapható.
- Nagyobb stabilitás eléréséhez rögzítse a hímzővliest ragasztó spray segítségével az anyag hátoldalára.
- Hímzés után óvatosan vágja le a felesleges vliest.
- Segítségével az anyag nem mozdul el és így a minták sem torzulnak.
- Nagyobb hímzésfelületeken a hímzővlies a hímzőcérna alatt megmarad.

#### FELHASZNÁLÁS

Minden rugalmas anyaghoz.

# Textilragasztó spray

Ne használja a ragasztó spray-t közvetlenül a hímzőkomputernél.

 A ragasztó spray-t 25-30 cm távolságról takarékosan szórja a

hímzővliesre.

 Fektesse az anyagot és spray-vel beszórt hímzővliest ráncolódás-mentesen egymásra.

#### FELHASZNÁLÁS

- Nyúlós anyagok és kötött holmik: a hurkolt anyagok elnyúlásának megakadályozására
- Csúszós anyagok: megakadályozza a csúszós anyagok elcsúszását
- Aplikációk: az aplikációkat tökéletesen rögzíti a hímzéshez.
- Kisebb anyagdarabok: Ragassza a kisebb kivágott anyagdarabokat a hímzővliesre (pl.: zsebfül)
- Bolyhos anyagok: Bolyhos anyagokat (pl.: bársony) ne feszítsen keretbe, mert az maradandó nyomot hagyhat rajtuk.
- A hímeznivaló részek rögzítéséhez.

#### Erősítő spray további segítségként

Az erősítő spray a finom, lazán szövött anyagoknak nagyobb tartást adhat.

- Porlassza rá az erősítő spray-t az alapanyagra.
- Hagyja megszáradni, vagy; esetleg vasalóval vasalja szárazra.
- Használjon ennél mindig egy további alátétet (pl. vízben oldódó alátétet) a hímzőalapanyag alá.

#### FELHASZNÁLÁS

– Könnyû, lazább anyagokhoz, pl. batiszt, finom len stb.

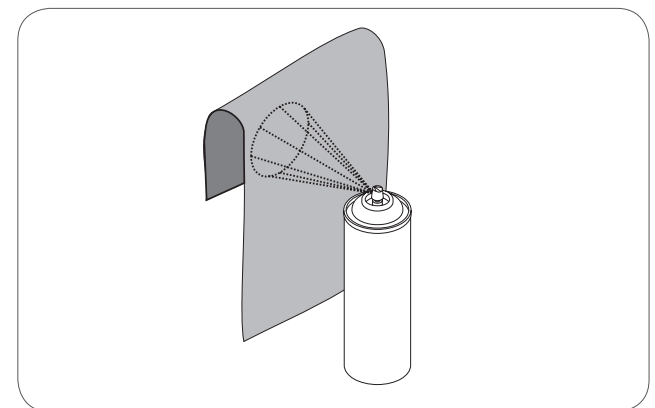

# Felvasalható alátét

A fevasalható alátétek több különféle vastagságban kaphatóak. A használni kívánt anyag fajtájának megfelelően válassza ki a megfelelő vastagságút. Olyan felvasalható alátétet használjon, melyet utána könnyedén el is tud távolítani.

#### FELHASZNÁLÁS:

 A mgefelelően kiválasztott felvasalható alátét tartást ad az hímzenivaló anyagoknak.

#### Öntapadós alátét

- Feszítse be az alátétet úgy a keretbe, hogy papíroldala felfelé legyen.
- Karcolja be a papírt egy hegyes tárggyal (esetleg ollóval) úgy, hogy a ragasztós oldala látható legyen.
- Húzza le a papírt, hogy előtűnjön az öntapadó rész.
  - Láthatóvá válik az öntapadó felület.
- Tegye rá az anyagot a ragasztós felületre és nyomja rá erősen.

#### FELHASZNÁLÁS:

- Finom szövetekhez, mint például a dzsörzés vagy a selyem.
- Olyan anyagokhoz is jól használható, melyeket nehéz befeszíteni.

#### Vízoldékony rögzítő fólia (Avalon)

A vízben oldódó alátét nagyon hasonlít a mûanyag fóliához. Az alátét hímzés után vízzel kimosható az anyagból. A vízben oldódó alátét kitünöen védi a bolyhos anyagokat, hogy a hurkok pl. a frottír anyagnál ne sérüljenek. Megakadályozza, hogy a cérna belesüllyedjen az anyagba, valamint azt is, hogy az anyag áttűnjön az öltések közt.

- Tegye az alátétet az anyag színére.
- Feszítse be együtt valamennyi réteget a keretbe.
- Esetleg rögzítse a vízben oldódó alátétet ragasztós spray segítségével.
- A gézanyagok hátoldalát erősítse meg esetleg a megfelelő alátéttel.

• Kimosás után a motívumot fektesse ki laposra száradni. FELHASZNÁLÁS:

- Frottíranyagokhoz, bársonyhoz, bukléanyagokhoz stb.
- Könnyû anyagokhoz, melyeknél más alátét átlátszana, pl. organza, batiszt stb.
- Alapvető kellék csipkehímzéshez.

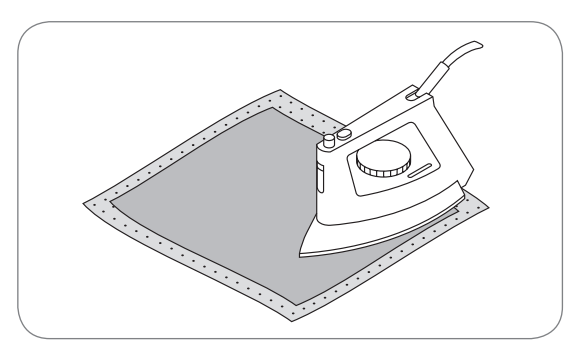

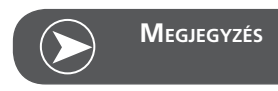

Öntapadós alátétnél arra ügyeljen, hogy ne maradjon ragasztómaradék a tűn, tűlemezen és a greifer területén.

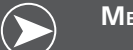

# Megjegyzés

Csipkehímzésekhez feszítsen be a keretbe egy vagy két réteg vízben oldódó alátétet (mivel a mintát nem anyagra hímzi, csak a cérnából hímzett motívum marad meg). A hímzett mintákat rüvid kis öltésekkel egymáshoz kell rögzíteni, különben szétesik a csipke az alátét kimosása után.

# Hímzőmód

#### Kijelző nézet hímzés üzemmódban - mintakiválasztás

- 1 Beépített hímzőminták
- 2 Beépített hímzőábécék
- 3 Minták pendrive-ról

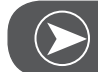

Megjegyzés

Ez a hímzőgép csak .exp formátumot képes felismerni.

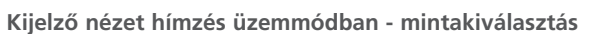

- 4 Minta forrása
- 5 Kijelzés Oldal fel/le
- 6 Jelenlegi oldalszám
- 7 Össz oldalszám
- 8 Hímzőminta száma és képe

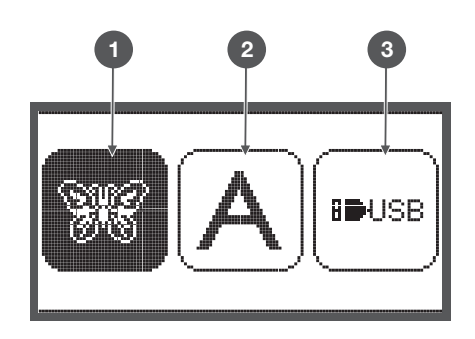

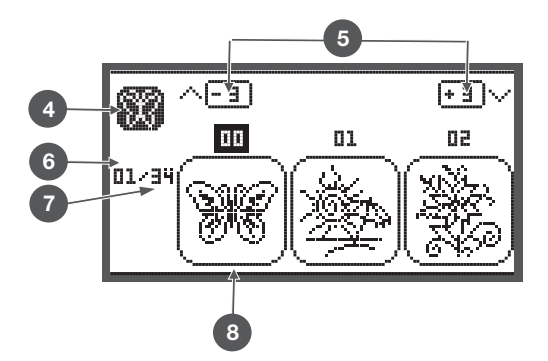

#### Kijelző nézet hímzés üzemmódban - beépített hímzőábécék

- 9 L-110\*170mm-es hímzőkeret
- 10 M-100\*100mm-es hímzőkeret
- S-40\*40mm-es hímzőkeret
   (Ha a keret ikon villog, a gép méretet állít be vagy a jelenlegi méret változni fog.)
- 12 Szerkesztőmező
- 13 Kurzor
- 14 Minta forrása
- 15 Jelenlegi oldalszám
- 16 Össz oldalszám
- 17 Hímzőábécék
- 18 Kisbetűk/nagybetűk

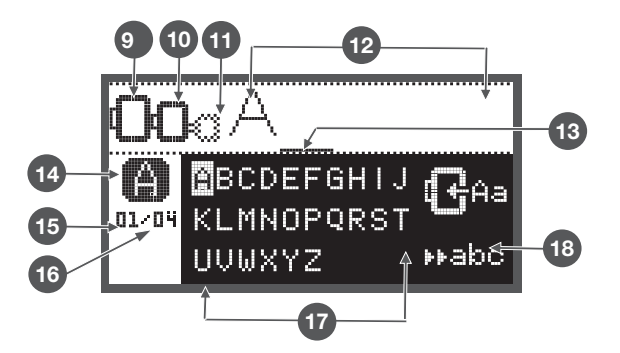

# Funkció gombok

# Start/Stop gomb

- A gép indításához nyomja meg a Start/Stop gombot.
- Megállításhoz nyomja meg ismét a gombot. A gép a varrás elkezdéskor lassan mozog.
  - A start-/stop gomb használata esetén a gép lábpedál nélkül használható.

# Visszavarró / Kilépés gomb

Hímzőmódban nyomja meg ezt a gombot, hogy ismét a hímzőminta forrás ablakot lássa. Az épp aktív minta mégsem kerül kiválasztásra.

# Automata elvarrás

Hímzőmódban ennek a gombnak a megnyomásával ellenőrizheti a hímzőterület méretét. A hímzőkar leöltés nélkül végigköveti a hímzendő mintához szükséges négyzet területét..

# Nyújtás / Átméretezés gomb

Hímzőmódban nyomja meg ezt a gombot, hogy megnyissa az Átméretezés ablakot.

# Ikertű / Forgatás gomb

Hímzőmódban ennek a gombnak a megnyomásával forgathatja a hímzőmintát.

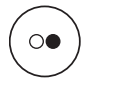

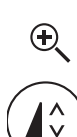

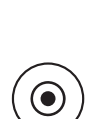

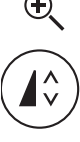

# Öltéshosszúság szabályzó / Előre és hátra lépés az öltések között gomb

• Hímző módban nyomja meg ezt a gombot, hogy öltésenként előre vagy hátra haladjon a mintában.

# Öltésszélesség szabályzó / Szín előre és hátra gomb

 Hímzőmódban nyomja meg ezt a gombot, hogy a különböző színek között váltson.

# Memória / Beállítások gomb

• Hímzőmódban nyomja meg ezt a gombot, hogy belépjen a Beállítások menüpontba.

# Törlés / Visszalépés gomb

 Ha nem megfelelő mintát vagy memróiafájlt választ ki, nyomja meg ezt a gombot, és a gép törli a kiválasztást vagy visszlép az előző menüpontba.

# Mintacsoport kiválasztás / Színbeállítás gomb

• Ha hímző módban nyomja meg ezt a gombot, úgy

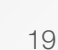

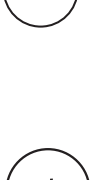

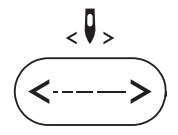

<耳>

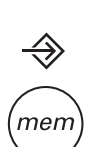

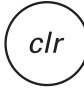

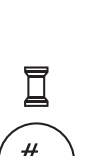

# Hímzőminta fajták

Az alábbi forrásokból tölthet be hímzőmintákat

- Beépített hímzőminták
- Beépített hímzőábécék
- Minták pendrive-ról
- A jobb/bal nyíl gombok segítségével válasszon a fentiek közül és nyomja meg az OK gombot.
- Válassza ki a kívánt hímzőminta csoportot és az OK gombbal lépjen be.

# NISB

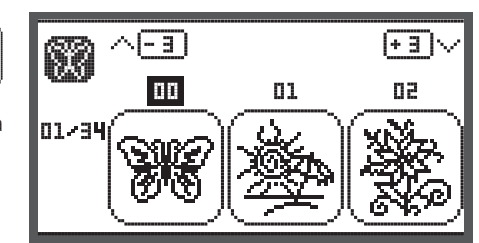

# A gépben összesen 100 beépített hímzőminta van.

Beépített hímzőminták

A minták kihímzéséhez folyamatosan cserélni kell színenként a felsőszálat a kijelzőn megjelenő utasítások szerint.

#### Beépített hímzőábécék

A következők közül választhat: felső- és alsó indexes betűk. különleges karakterek, számok & szimbólumok.

Ha betűket választ ki vagy szavakat ír hímző módban, a gép kijelzője nem mutatja a bevitt szót vagy karaktereket, csak annyit ír ki, hogy "Word" (=szó).

#### Minták pendrive-ról

USB

**M** 

Ebben a kategóriában a tartozékként kapható USB adathordozón lévő mintákat tudja megnyitni.

- A hímzőminta fájlneve nem lehet hosszabb 17 . karakternél.
- A hímzőmintából mindíg készítsen .exp és .inf fájlt is, hogy a Chicago 7 megfelelően tudja értelmezni a mintát.
- Ha pendrive-ról tölt át hímzőmintát a gépre, a gép nem jeleníti meg a mintát a kijelzőn, csak annyit ír ki, hogy "USB".
- A minta fájlneve csak a következő betűket, számokat és karaktereket tartalmazhatja:

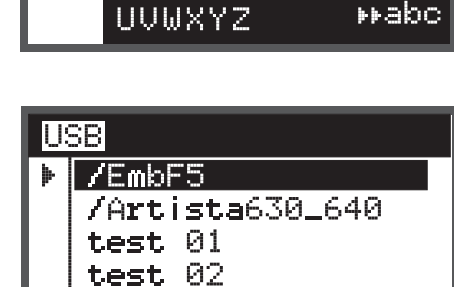

BCDEFGHIJ

01/04 KLMNOPQRST

test 03

ABCDEFGHIJKLMNOPQRSTUVWXYZ abcdef9hijklmnoP9rstuvwxУz 1234567890&!\_.-()

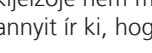

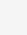

20

# Beépített hímzőminták

• A nyíl gombok segítségével keresse meg a használni kívánt mintát és válassza ki azt az OK gomb megnyomásával.

A kijelző egyszerre 3 hímzőmintát tud megjeleníteni.

• A jobb/bal nyíl gombokkal léptessen köztük.

Az előző vagy következő 3 hímzőminta megjelenítése:

- Használja a fel/le nyíl gombokat.
- Egy adott hímzőminta kiválasztásához nyomja meg a szám gombokat. (Pl.: 26-os számú hímzőminta)

 Nyomja meg az OK gombot, hogy belépjen a szerkesztő nézetbe.

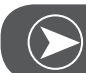

#### Megjegyzés

A szerkesztő nézetben elmozgathatja (jobbra6Balra, fel/le) a mintát, valamint átméretezheti (80%-120%) és forgathatja a megfelelő funkciógombok segítségével. Részletes leírásért lapozzon a 27. oldalra.

- Nyomja meg az OK gombot a hímzésre való felkészüléshez.
  - Ekkor a képernyőn megjelenik egy figyelmeztető üzenet, mely arra kéri Önt, hogy ellenőrizze a hímzőkeret méretét.
- Az OK gomb megnyomásával megerősíti a keretméretet és belép a hímzőablakba. Most már elkezdhet hímezni.

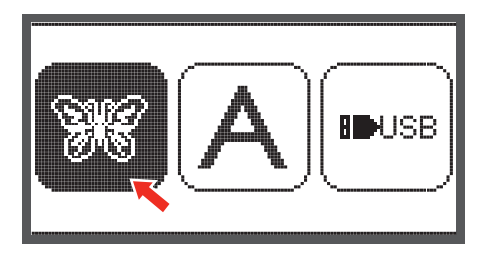

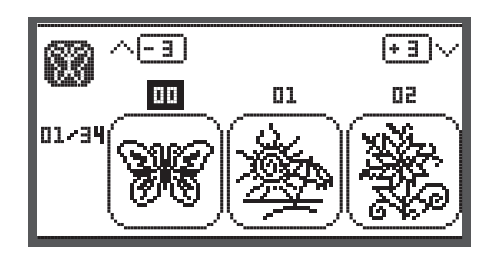

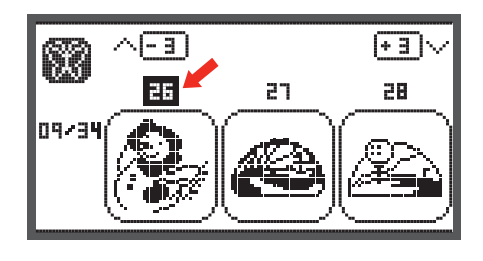

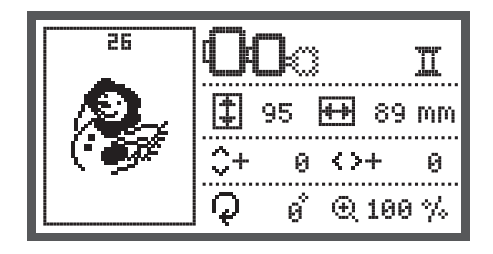

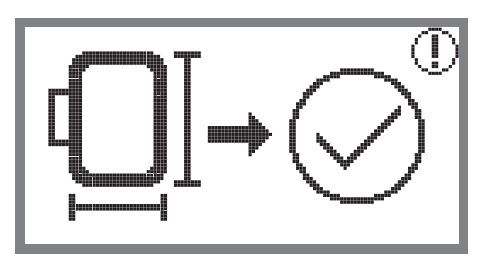

# Beépített hímzőábécék

- A nyíl gombok segítségével válassza ki a hímzőábécé kategóriát és lépjen be az OK gomb megnyomásával.
- A nyíl gombok segítségével navigálhat az ábécében.
- Az OK gombbal tudja kiválasztani a betűt.
- A clr (Törlés) gombbal törölni tudja a kiválasztást.

Az előző vagy következő 3 betű megjelenítése:

- Használja a fel/le nyíl gombokat.
- Vigye a kurzort a jobb alsó sarokban található ikonhoz.

Kis betűk, nagy betűk

és szimbólumok közti váltás..

- Nyomja meg ismételten az OK gombot.
- ABC Felső index
- ▶ abc Alsó index
- ▶123 Különleges karakterek
- ▶ăăæ Számok és szimbólumok
- Írjon be pár betűt, pl: Abc...
- Szerkesztés után vigye a kurzort a jobb oldali ikonra.

 Nyomja meg az OK gombot, hogy belépjen a szerkesztő nézetbe.

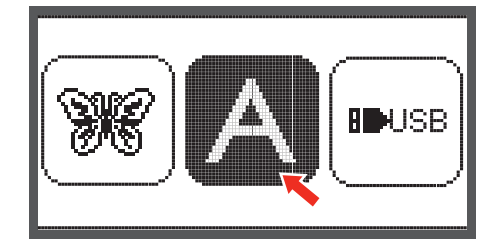

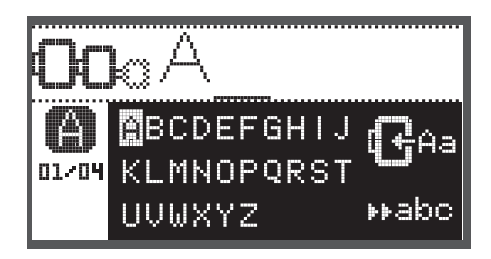

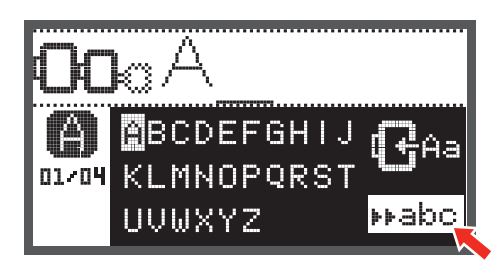

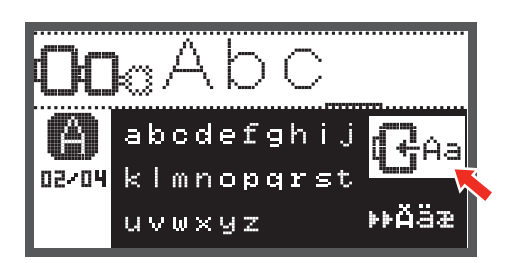

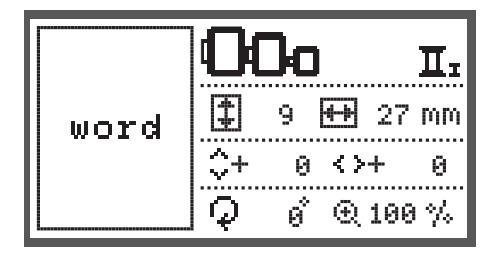

- Nyomja meg az OK gombot a hímzésre való felkészüléshez.
  - Ekkor a képernyőn megjelenik egy figyelmeztető üzenet, mely arra kéri Önt, hogy ellenőrizze a hímzőkeret méretét.
- Az OK gomb megnyomásával megerősíti a keretméretet és belép a hímzőablakba. Most már elkezdhet hímezni.

#### Minták pendrive-ról

A hímzőegységen található egy USB bemenet, mely segítségével pendrive-ot tud csatlakoztatni az egységhez.

Pendrive-ról hímzőmintákat tölthet fel a gépre és nyithat meg.

#### Csatlakozás az USB porthoz

- Csatlakoztassa a pendrive-ot a hímzőegység bal oldalán található USP porthoz.
- A pendrive eltávolításához óvatosan húzza ki azt az USB portból.

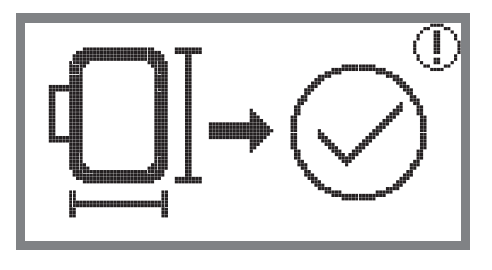

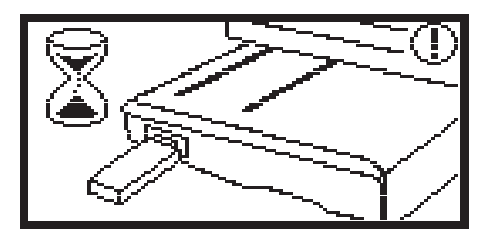

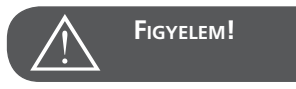

Amikor pendrive-ot csatlakoztat a hímzőegységhez megjelenik egy üzenet a kijelzőn, és a gép arra kéri Önt, hogy várjon, amíg beolvassa az összes mintát.Ha az üzenet eltűnt a képernyőről, megkezdheti a pendrive-on található minták megnyitását.

#### Minta megnyitása pendrive-ról

• A jobb/bal nyíl gombok segítségével válassza ki az USB ikont és nyomja meg az OK gombot.

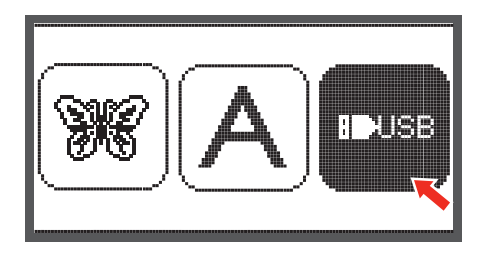

• A jobb/bal nyíl gombok segítségével válassza ki használni kívánt hímzőmintát és nyomja meg az OK gombot.

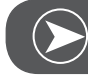

Megjegyzés

Ez a hímzőgép csak .exp formátumot képes felismerni.

| U | 3B              |
|---|-----------------|
| ₽ | /EmbF5          |
|   | /Artista630_640 |
|   | test 01         |
|   | test 02         |
|   | test 03         |

# A hímzés megkezdése

Az előkészületek után elkezdheti a hímzést.

A kijelzőn található információ segítségével válassza ki a megfelelő cérnát.

Ha az internetről letöltött .exp formátumú hímzőmintát használ, a hozzá mellékelt dokumentumban megtalája a színinformációkat.

 Készítse elő a hímzőcérnát, fűzze be a tűbe, és helyezze fel a hímzőtalpat.

Vezesse át a szálat a hímzőtalp nyílásán és tarsa lazán a bal

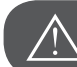

FIGYELEM!

Ha túl erősen húzza a szálat, eltörhet vagy elgörbülhet a tű.

Hímzés közben ügyeljen rá, hogy semmi ne ütközzön a hímzőkarnak. Eltorzulhat a minta.

kezében.LEngedje le a varrótalpat.

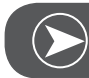

Megjegyzés

A Start6stop gomb megnyomása előtt nyomja meg az OK gombot. Ezután a nyíl gombok segítségével beállíthatja az első öltés pontos helyzetét.

Ez bordűrök hímzésénél különösen hasznos.

- A hímzés megkezdéséhez nyomja meg a Start/Stop gombot.
- 5-6 öltés után állítsa le a gépet a Start/stop gombbal.

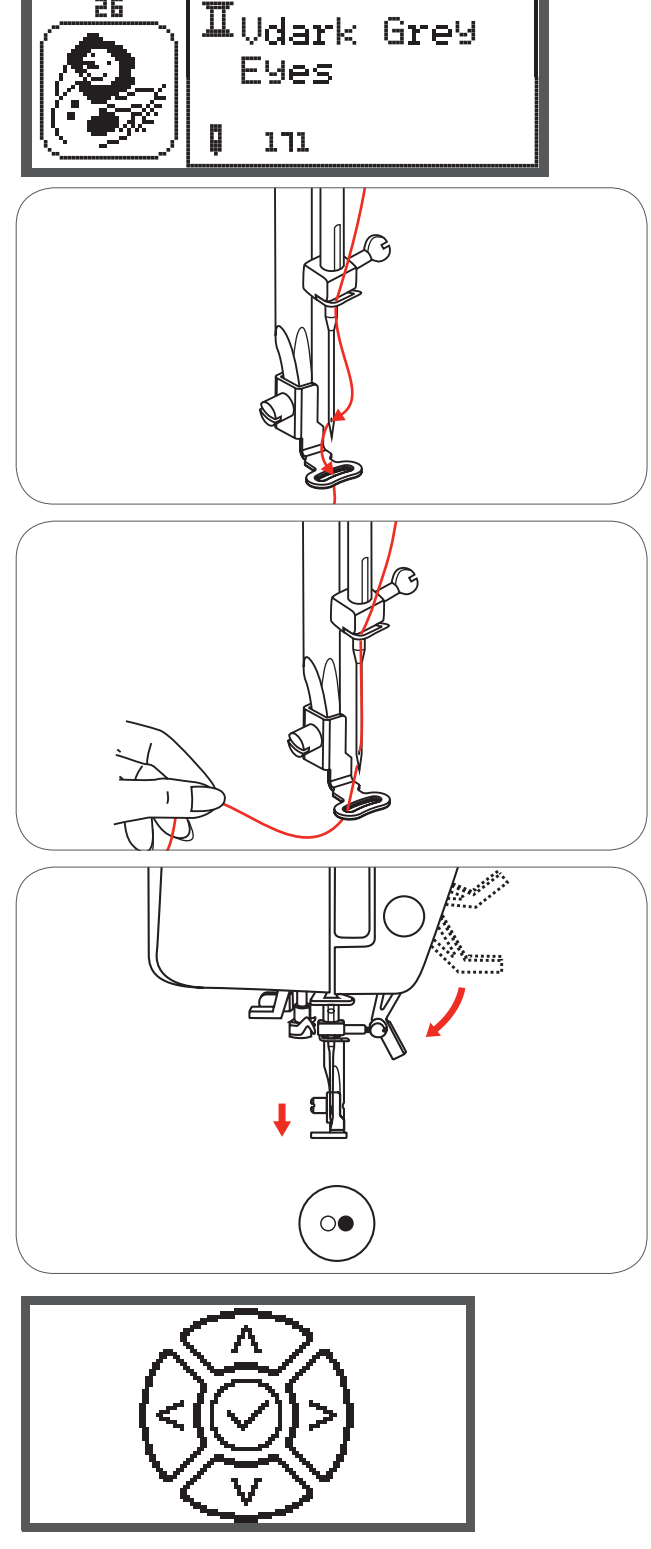

Ц 01 ( 15 )

 $\stackrel{1}{\leftrightarrow} \stackrel{1}{(15073)}$ 

- Emelje fel a varrótalpat.
- A varrat elejénél vágja el a cérnát.
- Engedje le a varrótalpat.
- A hímzés folytatásához nyomja meg a Start/Stop gombot.

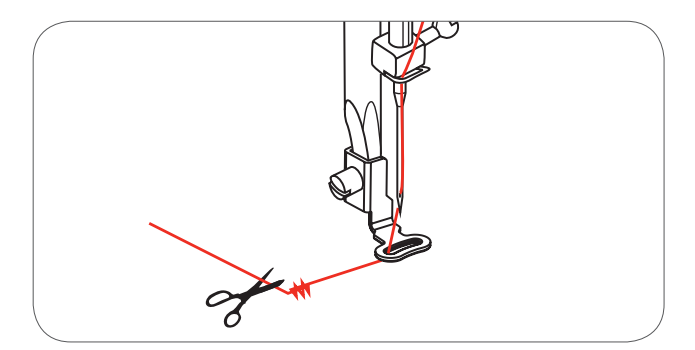

A hímzőcomputer az első mintarész végén automatikusan megáll.

• Az «Emelje fel a talpat!» üzenet megjelenik a kpernyőn.

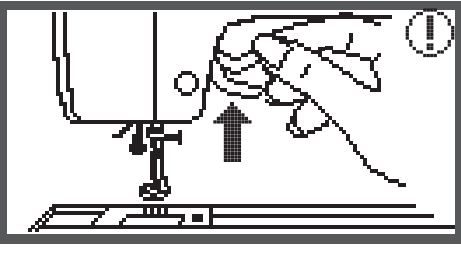

Váltson a következő cérnaszínre a kijelzőn utasításai alapján.

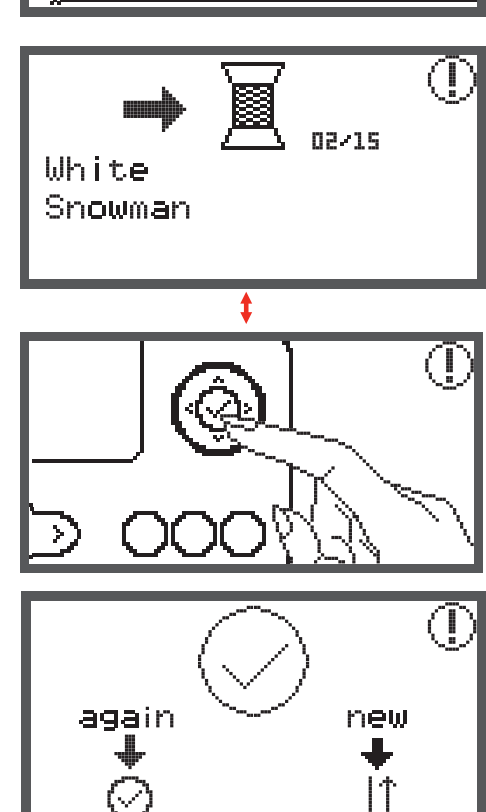

Fűzze be a következő cérnaszínt és nyomja meg az OK

Ismételje meg a fent leírtakat, amíg ki nem vágta a teljes

A teljes minta kihímzése után a gép megáll és ez az üzenet jelenik meg a képernyőn.

- Nyomja meg az OK gombot hogy belépjen a hímzőminta választó menüpontba.
- Nyomja meg a Visszavarró gombot a szerkesztő nézetbe való visszalépéshez.

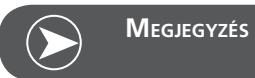

gombot.

mintát.

Hogy könnyebb legyen befűzni az új cérnaszínt és elvágni az ugróöltéseket a hímzőkeretet előre lehet mozgatni az Elvarrás gombbal. Az Elvarrás gomb ismételt megnyomásával a keret visszaáll a megfelelő helyre.

# A hímzőminta szerkesztése

# **Alapbeállítás**

Hímzőkeret

lehet használni.

A hímzőmintákat szerkesztheti is, így egyedi mintákat hozhat létre.

A hímzőminta kiválasztása után

hímzőkeret mértét megváltoztatta.

Nyomja meg az OK gombot hogy belépjen a szerkesztő • nézetbe.

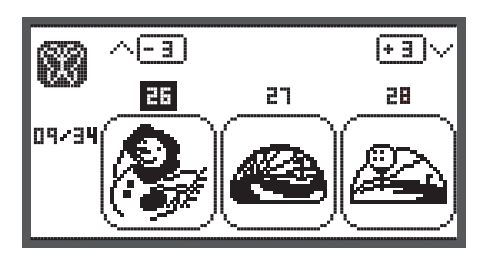

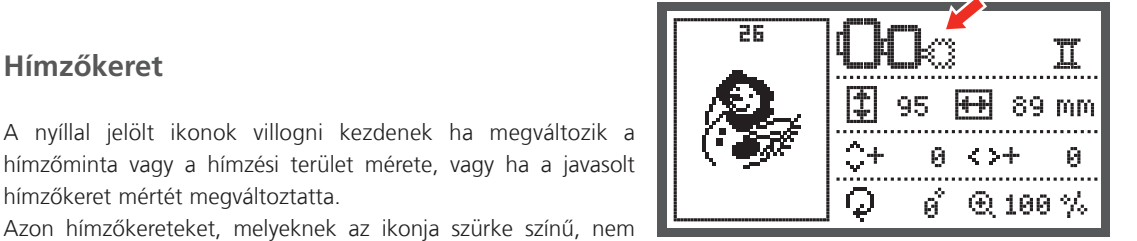

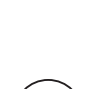

# A minta tükrözése

Nyomja meg a gombot a minta vízszintes tükrözéséhez. A kijelzőn megjelenik a tükrözés gomb.

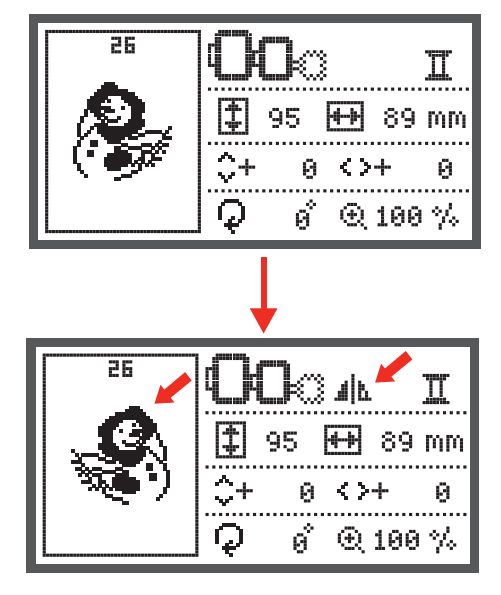

# A minta átméretezése

• Nyomja meg a gombot a minta átméretezéséhez.

A hímzőminta méretét az eredeti méret 80%-120%-ig változtathatja.

Ha megnyomja a gombot, megjelenik az átméretezés ablak a kijelzőn.

A nyíl gombokkal 5%-ként változtathatja a hímzőminta méretét.

• Nyomja meg a minta megnöveléséhez.

• Nyomja meg a minta lekicsinyítéséhez.

 $\mathbf{e}$ 

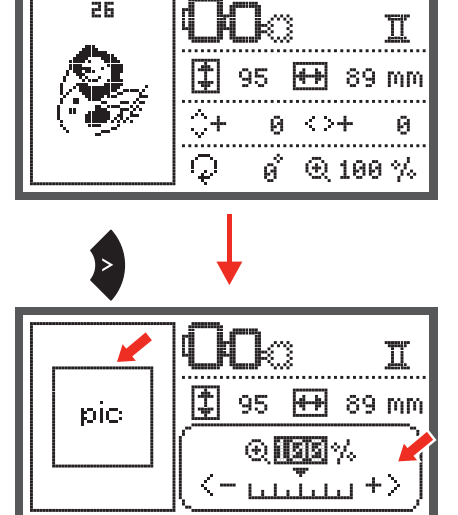

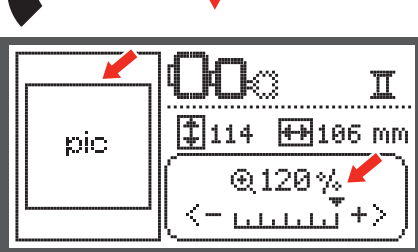

 Nyomja meg az OK gombot az új méret elmentéséhez és a szerkesztő nézetbe való visszatéréshez.

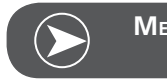

Megjegyzés

Nem minta alkalmas rá, hogy 80%-ra kicsinyítse.

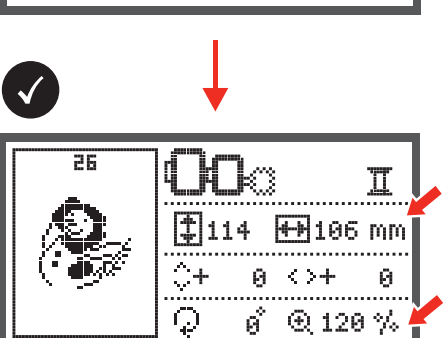

# A minta forgatása

• Nyomja meg a gombot a minta forgatásához.

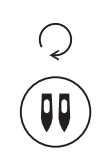

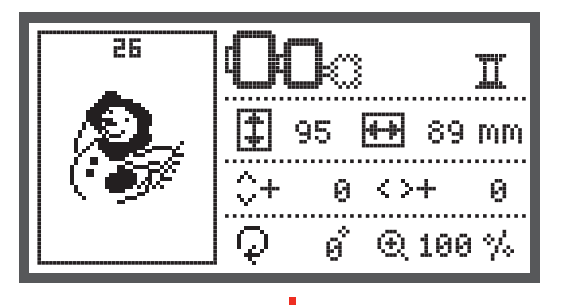

A gomb minden egyes megnyomásakor a minta az óramutató járásával megegyező irányba fordul el 90°-al. A kijelzőn megjelenik az elforgatás mértéke.

Láthatóvá válik a Forgatás ikon is.

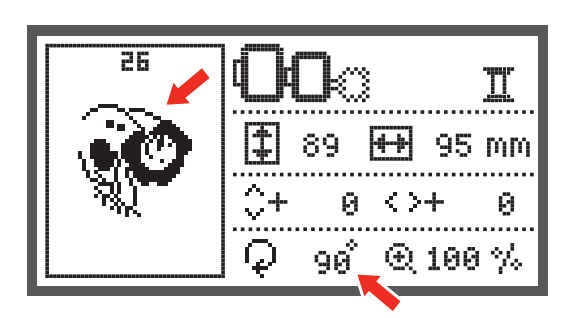

# Egy- vagy többszínű

 Nyomja meg a gombot, hogy beállítsa, a minta egy- vagy többszínű legyen.

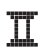

#### Többszínű

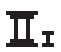

Egyszínű

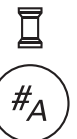

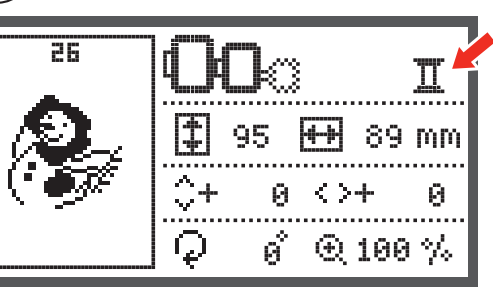

# Haladó szintű beállítások

- Nyomja meg a gombot, hogy megnyissa a Beállítások . menüpontot és változtathasson a hímzőbeállításokon.
- Nyomja meg ismét a gombok, hogy elmentse a beállításokat és kilépjen a menüpontból.

A Beállítások menüpontban változtathat a gép beállításain valamint a hímzés paraméterein.

A menüpontban 6 alpont van, melyek között a nyíl gombok segítségével navigálhat.

# CutWork eszköz

Az alapbeállítás a varrótűre vonatkozik.

- A CutWork eszközt a nyíl gombok segítségével jelölheti ki.
- Erősítse meg a kiválasztást az OK gombbal.

## Hüvelyk/miliméter beállítások

Az alapértelmezett mértékegység a miliméter.

A nyíl gombokkal átállíthatja a gép alapértelmezett mértékegységét miliméterről hüvelykre, vagy vissza.

# Maximális hímzési sebesség

Az alapértelmezett maximális hímzési sebesség 600 öltés/mp.

• A maximális hímzési sebsség 350 és 600 öltés/mp között állítható a nyíl gombok segítségével.

# Szoftver - verzióinformáció

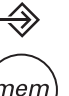

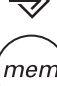

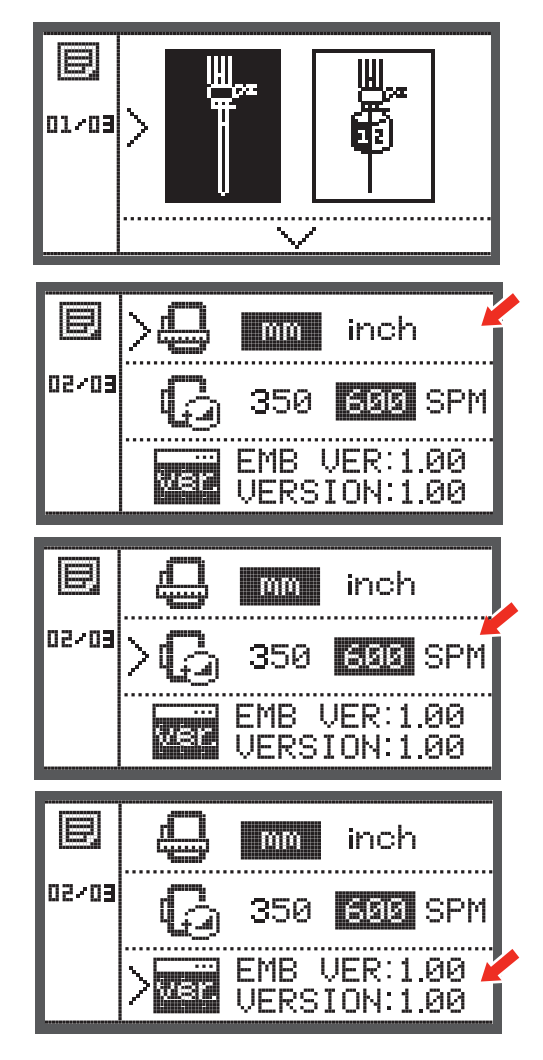

# Hangjelzés

A nyíl gombokkal be- vagy kikapcsolhatja a hangjelzést.

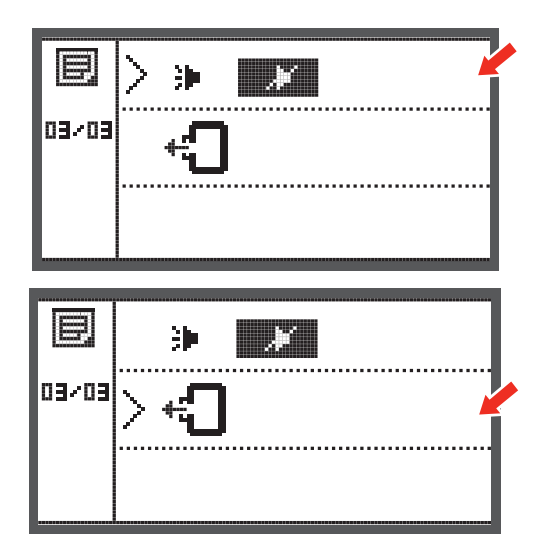

# Hímzőkar alaphelyzetbe állítása

 Nyomja meg az OK gombot és a hímzőkar alaphelyzetbe áll.

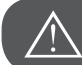

FIGYELEM!

Ne küldje a hímzőkart úgy alaphelyzetbe, hogy még rajta van a hímzőkeret.

# Megszakított hímzés újbóli betöltése

- Nyomja meg az OK gombot hogy belépjen a hímzőminta választó menüpontba.
- A nyíl gombok segítségével válasszon a beépített vagy a pendrive-on tárolt hímzőminták közt.

• Erősítse meg a kiválasztást az OK gombbal.

ki a hímzőmintát.

A nyíl gombok vagy a szám gombok segítségével válassza

Végezzen el minden szükséges szerkesztési feladatot, pl: tükrözés, átméretezés, forgatás.

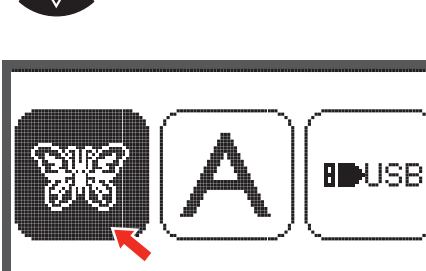

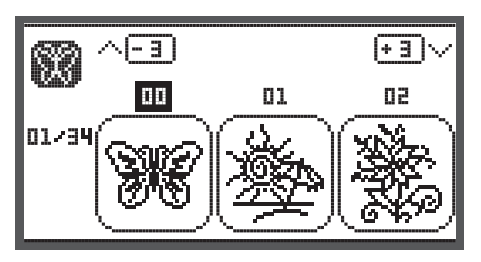

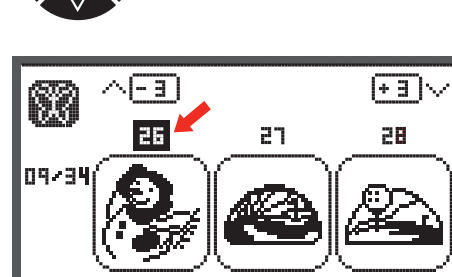

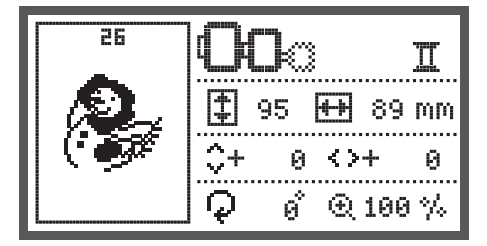

- Nyomja meg az OK gombot a hímzésre való felkészüléshez.
  - Ekkor a képernyőn megjelenik egy figyelmeztető üzenet, mely arra kéri Önt, hogy ellenőrizze a hímzőkeret méretét.
- Az OK gomb megnyomásával megerősíti a keretméretet és belép a hímzőablakba.
- A gomb megnyomásával válassza ki az leutóbb hímzett színt.

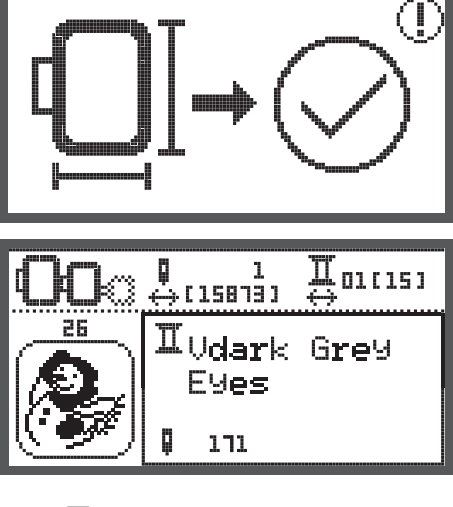

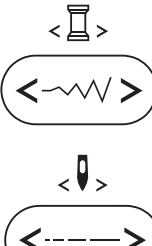

- A gomb megnyomásával válassza ki az leutóbb hímzett öltést.
- Süllyessze le a talpat és nyomja meg a Start/Stop gombot a hímzés elkezdéséhez.

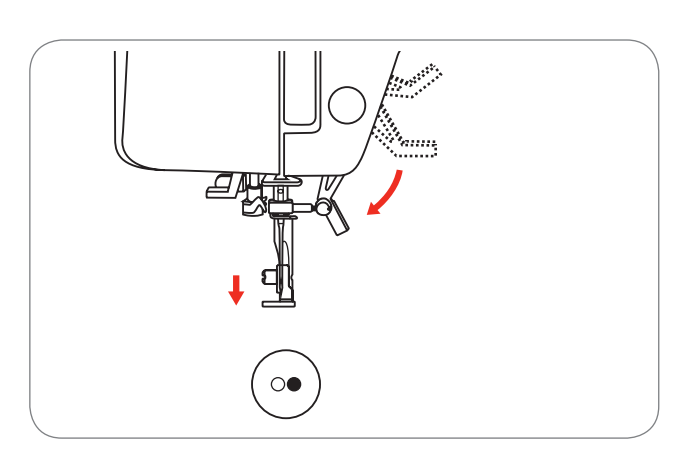

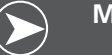

# Megjegyzés

Mindíg tartson észben minden változtatást, melyet a hímzőminával eszközölt arra az esetre, ha valamilyen okból megszakadna a hímzés. Így biztosan ott tudja majd folytatni a munkát, ahol abbahagyta.

# BERNINA CutWork eszköz

\* A BERNINA CutWork eszköz külön megvásárolható, a gépnek nem tartozéka. Az eszköz külön megvásárolható.

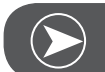

Megjegyzés

A CutWork-el való munkához NEM kell kicserélni a tűlemezt!

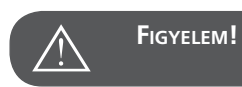

Kapcsolja ki a főkapcsolót (állítsa "O" állásba)!

A CutWork eszköz kés része nagyon éles.Kérjük, legyen nagyon óvatos, amikor az eszközzel dolgozik, és mindíg ügyeljen rá, hogy ujjai ne kerüljenek a mozgó kés alá. Kérjük, olvassa el figyelmesen a CutWork eszközhöz biztosított használati útmutatót.

#### Előkészület

#### Stoppoló/hímző talp felhelyezése

- Lazítsa ki a tűrögzítő csavart (a) a tű eltávolításához.
- Állítsa a CutWork eszközön található számlapot 1-es és 2-es állás közé.
- Helyezze be a tű helyére a CutWork eszközt a lapos oldalával hátrafelé, és ütközésig tolja fel (b).
- Szorítsa meg ismét a tűrögzítő csavart (a).
- Fordítsa vissza a CutWork eszközön található számlapot1es állásba.
- Csatlakoztassa a hímzőegységet.

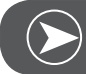

#### Megjegyzés

CutWork módban a felsőszál érzékelő inaktív.

Ha CutWork mintával dolgozik, a gép automatikusan elvégez minden szükséges beállítást.

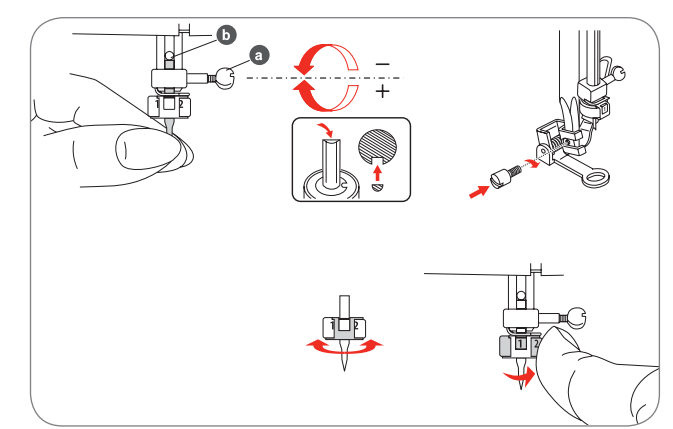

# Átváltás hímzőmódból Kivágásra

A kiválasztott minta alapján a gép automatikusan elvégez minden szükséges módosítást és beállítást.

• Ettől függestlenül Hímző módból Kivágó módba manuálisan is át lehet váltani.

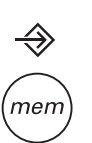

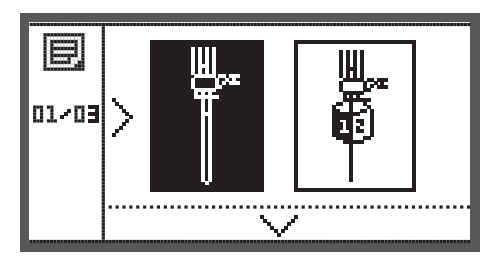

 Nyissa meg a Setup (Beállítások) menüpontot és a nyíl gombok segítségével válassza ki a CutWork vagy a varrótű ikont.

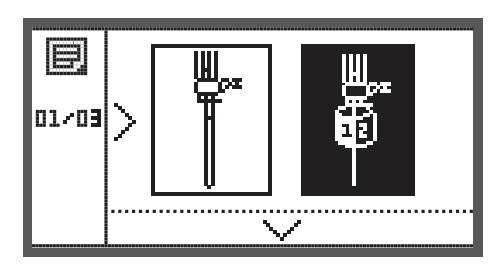

- Nyomja meg az OK gombot.
  - Hímző módban ez az ablak jelenik meg a képernyőn.

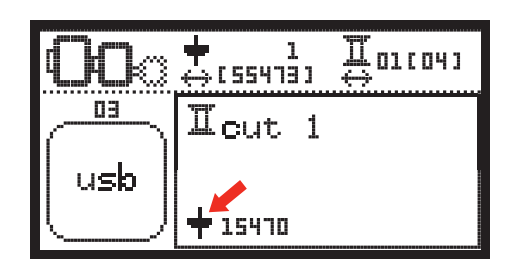

Hímző módban ez az ablak jelenik meg a képernyőn.

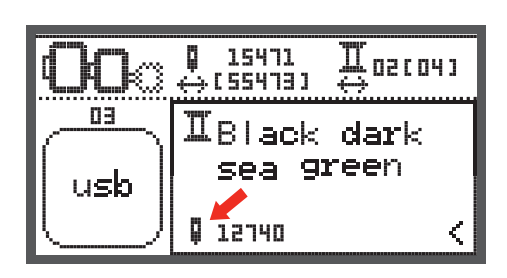

# Kivágás megkezdése

Töltse fel a CutWork mintát a pendrive-ról a varrógépre.

• A kijelzőn "Cut1" néven jelenik meg az új CutWork minta.

- A kivágás megkezdéséhez nyomja meg a Start/Stop gombot.
  - Amikor a Cut1 kivágása kész, a gép automatikusan megáll és a következőt írja ki: "Emelje fel a varrótalpat."
- Miután felemelte a varrótalpat, fordítsa el a CutWork eszközt a képernyőn látható utasításoknak megfelelően.

- A CutWork eszköz elfordítása után nyomja meg az OK gombot.
   Ismételje meg a fent leírtakat amíg ki nem vágta a teljes
- Ismételje meg a fent leírtakat, amíg ki nem vágta a teljes mintát.

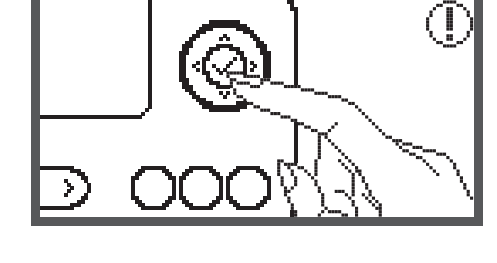

A teljes minta kivágása után a gép megáll és ez az üzenet jelenik meg a képernyőn.

- Nyomja meg az OK gombot hogy belépjen a hímzőminta választó menüpontba.
- Nyomja meg a Visszavarró gombot a szerkesztő nézetbe való visszalépéshez.

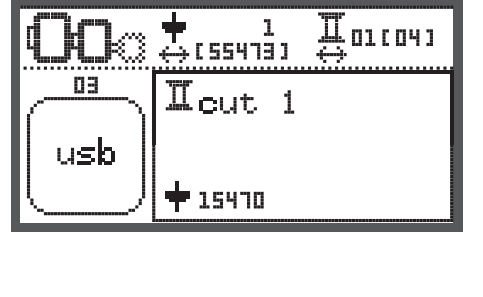

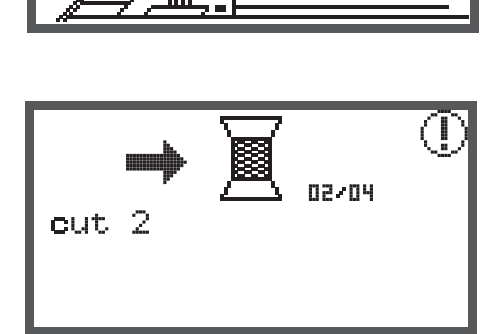

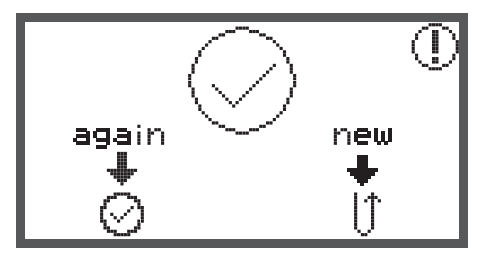

# Figyelmeztető funkciók

#### Figyelmeztető üzenet

### Figyelmeztető kijelzés

Nincs leengedve a varrótalp.

Ez a kép jelenik meg, ha megnyomja a Start/stop gombot vagy a Tűpozíció gombot, miközben a varrótalp fel van emelve.

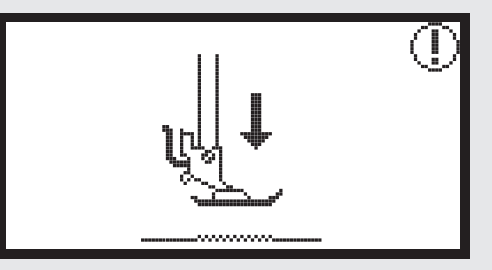

Nincs felemelve a varrótalp.

Ez az üzenet akkor jelenik meg, amikor a hímzőmodul tesztelő és pozicionáló mozgást próbál végezni, miközben a talp még le van engedve.

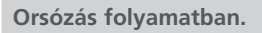

Orsózás közben ez az üzenet jelenik meg.

Nyomja az orsózó tengelyt balra.

Ez a kép akkor jelenik meg, ha az orsózó tengely még mindig be van kapcsolva (jobb oldali pozícióban van).

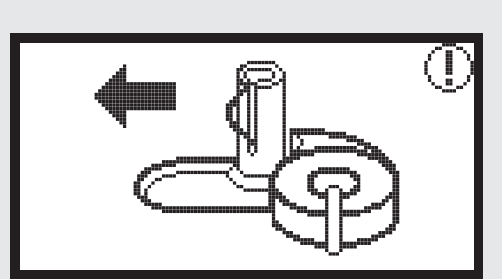

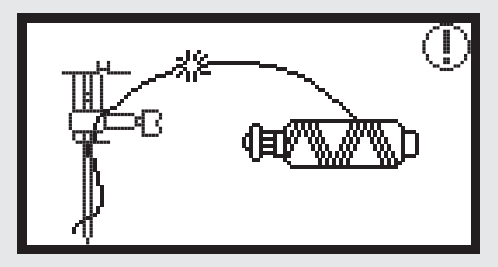

Felsőszál szakadás!

Így jelez a gép, ha elszakadt a felsőszál.

Kérem, ellenőrizze és ha szükséges fűzze be újra a felsőszálat.

## Figyelmeztető kijelzés

Kevés az alsószál!

Ha kevés az alsószál, a gép így figyelmeztet.

) B

Nincs leengedve a gomblyuk szenzor!

Ha gomblyuk- vagy stoppolóöltést választott ki, majd megnyomta a Start/stop gombot, miközben a gomblyuk szenzor még nincs leengedve.

#### Nem emelte fel a gomblyuk szenzort!

Ha nem gomlyuk- vagy stoppoló öltést választott ki, megnyomta a Start/stop gombot, és előtt nem emelte fel a gomlyuk szenzort, akkor a gép így figyelmzeteti.

#### Távolítsa el a hímzőkeretet!

Ez az üzenet akkor jelenik meg, amikor a hímzőmodul tesztelő és pozicionáló mozgást próbál végezni, miközben a hímzőkeret fel van szerelve.

Nyomja meg az OK gombot a kiválasztás megerősítéséhez.

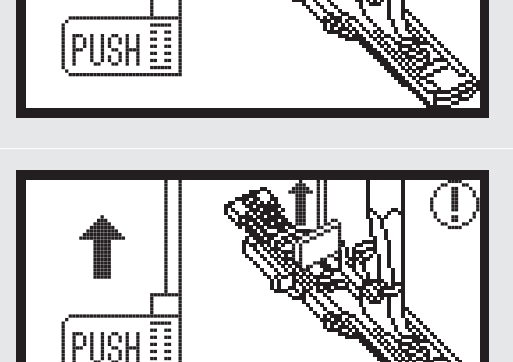

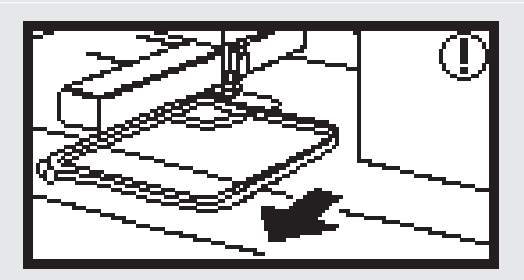

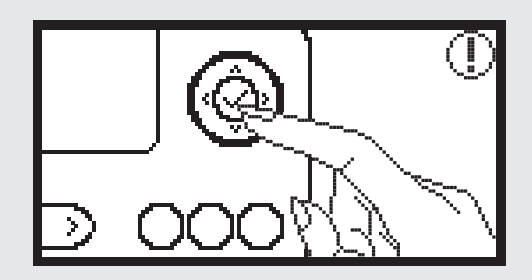

#### Figyelmeztető kijelzés

Nyomja meg a Tűpozíció gombot a tű felemeléséhez.

Ez a figyelmzetető jelzés akkor látható, ha úgy próbálja csatlakoztatni a hímzőegységet a géphez, hogy a gép áram alatt van, és a tű alsó pozícióban van.

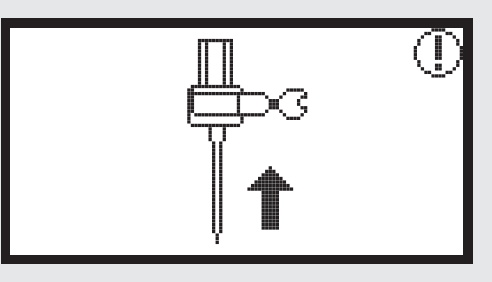

Valóban törölni kívánja a hímzőmintát?

Ha megnyomja a Törlés gombot, miközben a gép hímző módban van, ez az üzenet jelenik meg.

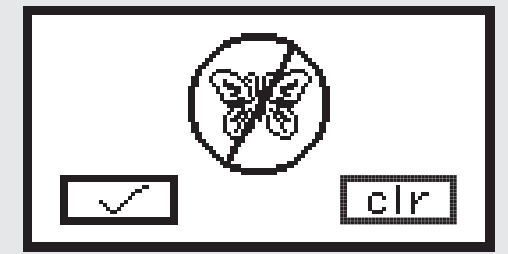

Hímzőminta nem importálható.

Az üzenet akkor jelenik meg, ha pendrive-ról próbál hímzőmintát megnyitni, és a minta vagy túl nagy, hogy beleférjen a hímzőkeretbe (110\*170mm), vagy több mint 30 különféle színből áll.

Ellenőrizze a hímzőkeret méretét!

A gép arra kéri Önt, hogy ellenőrizze a hímzőkeret méretét.

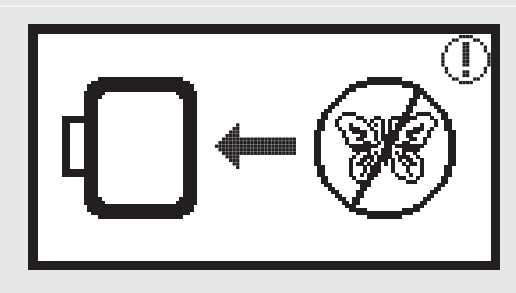

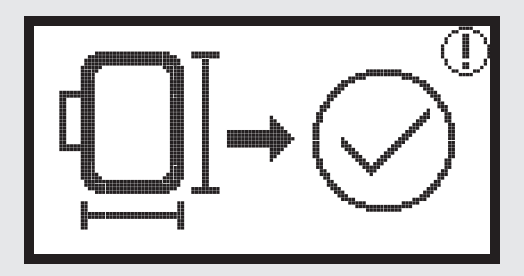

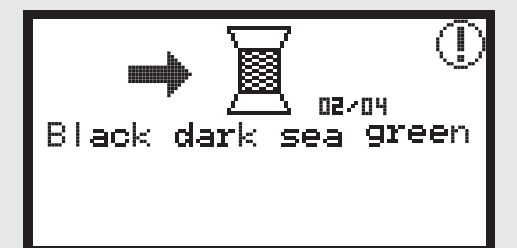

Váltson színt!

A gép kéri a soron következő színt a hímzés folytatásához.

# Figyelmeztető kijelzés

lsmét ki szeretné hímzeni ezt a mintát, vagy új mintát választ?

Ez az üzenet akkor jelenik meg, miután a gép kihímezte az adott mintát.

Nyomja meg a a két gomb közül a megfelelőt: minta újbóli kihímzése vagy úk minta hímzése.Press the buttons to choose embroider again or choose a new design.

#### A gép nem ismeri fel a hímzőminta fájlt.

Ez az üzenet akkor jelenik meg, ha a használni kívánt hímzőminta fájl sérült.

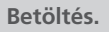

A gép hímzőmintát tölt be.

Kapcsolja ki a gépet; a hímzőegység nincs megfelelően csatlakoztatva.

Ha a hímzőegység dugója nem csatlakozik megfeleően a varrógéphez, a gép így figyelmeztet.

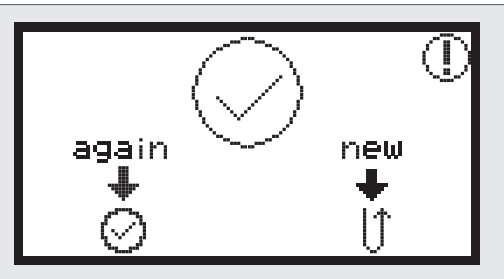

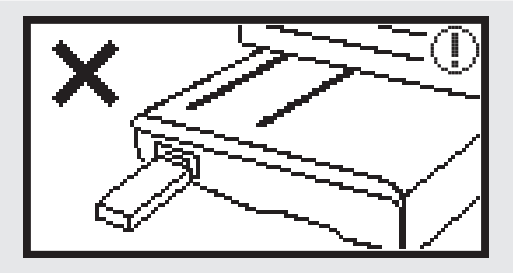

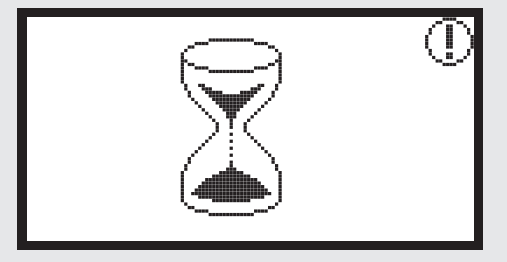

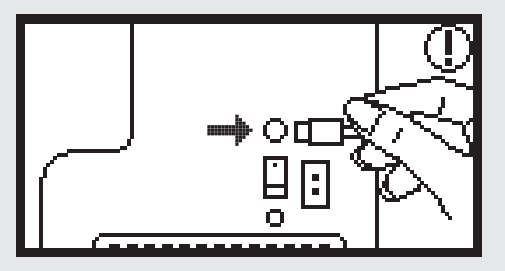

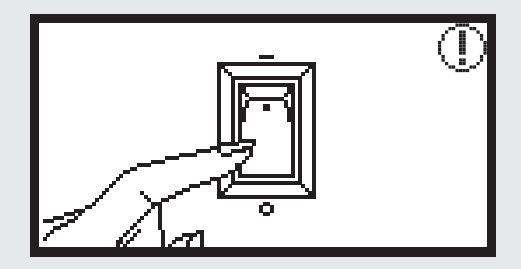

## Figyelmeztető kijelzés

A hímzőegység nem csatlakozik.

A hímzőegység nincs a géphez megfelelően csatlakoztatva.

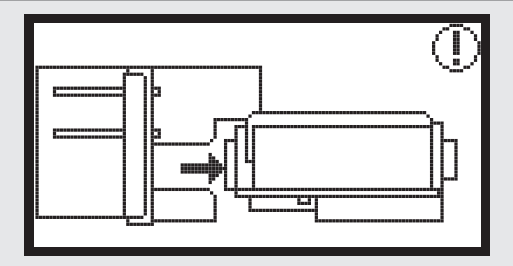

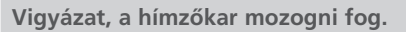

Ez az üzenet akkor jelenik meg, amikor a hímzőmodul tesztelő és pozicionáló mozgást végez.

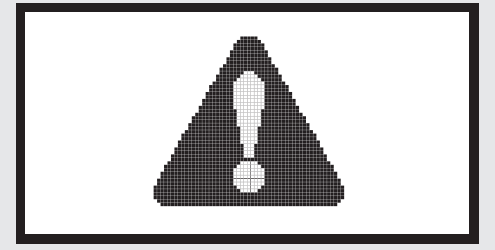

#### A gép elakadt!

A felkiáltójel a következőkre hívhatja fel a figyelmet: a cérna megtekeredett vagy elakadt, vagy az anyag túl vastag és nem mozog a kézikerék.

• A probléma megoldásához kérjük, olvassa át az Útmutató hibaelhárításhoz című fejezetet a 42-43. oldalakon.

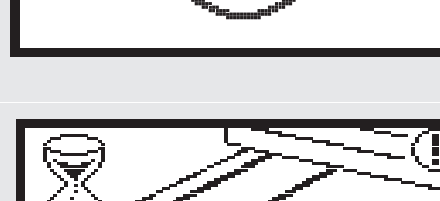

Ez az üzenet akkor jelenik meg, amikor a gép a pendrive-on található adatokat olvassa.

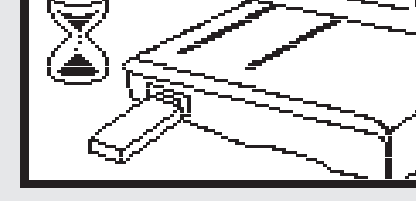

# Figyelmeztető hangjelzés

Ha a gép megfelelően működik:

1 sípolás

- Ha a memória tele van, azaz 20 minta van már benne:
   3 rövid sípolás
- Helytelen működés esetén:
- 3 rövid sípolás
   Ha a varrógép problémába ütközik és nem tud varrni:
  - 3 rövid sípolás

A cérna megtekeredett vagy elakadt, vagy a kézikerék tengelye nem tud mozogni. Kérjük, olvassa el az Útmutató hibaelhárításhoz című fejezetet, hogy megtalálja a megoldást. Ha a problémát megoldja, a gép tovább varr.

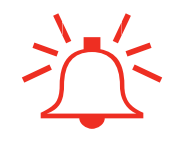

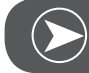

#### Megjegyzés

Ha nem sikeül megoldást találnia a problémára, kérjük, lépjen kapcsolatba a viszonteladóval.

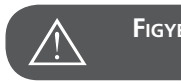

FIGYELEM!

Ha varrás közben a cérna elakad a greiferben ezáltal akadályozva a tűt a mozgásban, és Ön mindeközben tovább nyomja a pedált, a beépített biztonsági kapcsoló automatikusan kikapcsolja a gépet. Ahhoz, hogy újra be tudja kapcsolni a gépet, kérjük, a főkapcsoló gombot billentse kikapcsolt állásba, majd vissza bekapcsoltba.

# Útmutató hibaelhárításhoz

Mielőtt kapcsolatba lépne a szervízzel, kérjük olvassa át a következő pár oldalt. Amennyiben ezek segítségével sem tudja elhárítani a hibát, lépjen kapcsolatba a kereskedővel, akitől a gépet vásárolta, vagy a legközelebbi viszonteladóval.

| Hibajelenség                | Ok |                                                       | Meg | Joldás                                | Oldal |
|-----------------------------|----|-------------------------------------------------------|-----|---------------------------------------|-------|
| A varrógép nem<br>működik.  | •  | Nincs bekapcsolva a gép.                              | _   | Kapcsolja be a gépet.                 |       |
|                             | •  | A gépet nem csatlakoztatta a hálózati<br>konnektorba. | _   | Dugja be a gép kábelét a konnektorba. |       |
| Nem mozog a<br>hímzőegység. | •  | A hímzőegység nincs megfelelően beál-<br>lítva.       | _   | Állatsa be jól a hímzőegységet.       | 9     |
|                             | •  | Nem válaszott ki hímzőmintát.                         | _   | Válasszon ki egy hímzőmintát.         | 20    |

| Hibajelenség                          | Ok |                                                                                             | Meg | oldás                                                                                                    | Oldal |
|---------------------------------------|----|---------------------------------------------------------------------------------------------|-----|----------------------------------------------------------------------------------------------------|-------|
| A hímzett minta nem elég jó minőségű. | •  | A cérna összegubancolódott vagy az<br>orsótokban és környékén cérnamaradvá-<br>nyok vannak. |     | Távolítsa el az összegubancolódott cér-<br>nát. Ha az oróstok körül talál cérnát,<br>szedje ki, és tisztítsa meg a greifer kör-<br>nyékét.      |       |
|                                       | •  | A szálfeszítés nem megfelelő.                                                               | _   | Állítson a felsőszál feszítésén.                                                                                                    |       |
|                                       | •  | Az anyag nem feszül ki teljesen a hímző-<br>keretben.<br>Laza az anyag.                     | _   | Feszítse ki megfelelően az anyagot a<br>keretben.                                                                                               | 12    |
|                                       | •  | Nem tett az anyagra merevítő vlies-t.                                                       | _   | Ha rugalmas, vékony, laza szövésű<br>anyagot akar hímezni, mindig használ-<br>jon merevítő vlies-t.                                             | 15    |
|                                       | •  | A hímzőkar közelében tárgyak találha-<br>tóak.                                              | -   | Ha a hímzőkar beleütközik valamibe, a<br>minta eltorzul. Ne helyezzen tárgyakat a<br>hímzőkeret mozgásterébe.                                   |       |
|                                       | •  | A hímzőkeretből kilógó anyag akadá-<br>lyozza a munkát.                                     | _   | Úgy fesztse be a hímzőkeretbe az anya-<br>got, hogy a lelógó anyag ne legyen<br>útban, forgassa meg a hímzőmintát,<br>majd folytassa a hímzést. |       |
|                                       | •  | Vastag, nehéz anyag hímzésekor a textil<br>lelóg az asztalról.                              | _   | Ha hímzés közben az anyag lelóg az<br>asztalról, az befolyásolja a hímzőegység<br>mozgását. Támassza alá a lelógó anya-<br>got hímzés közben.   |       |
|                                       | •  | A gép bekapja az anyagot. Feltorlódik az<br>anyag.                                          | _   | Állítsa le a varrógépet és rendezze el megfelelően az anyagot.                                                                                  |       |
|                                       | •  | A hímzőkeret le- vagy felhelyezése köz-<br>ben megmozdult a hímzőkar.                       | _   | Ha a kar ilyenkor megmozdul, a kihím-<br>zett minta torzulhat. Legyen nagyon<br>óvatos, miközben le- vagy felhelyezi a<br>hímzőkeretet.         |       |

43

Hibaelhárítás

# Üdvözlőképernyő

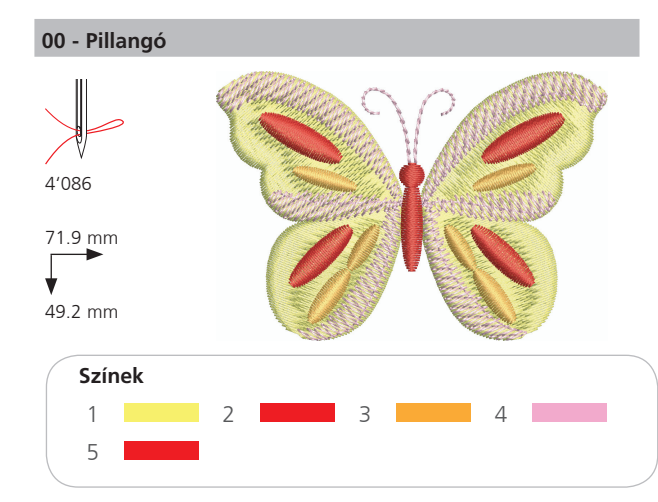

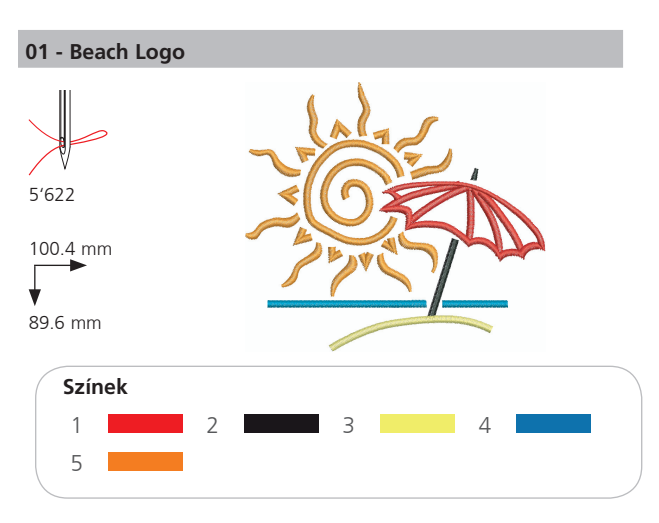

#### 02 - Virágékszer

1

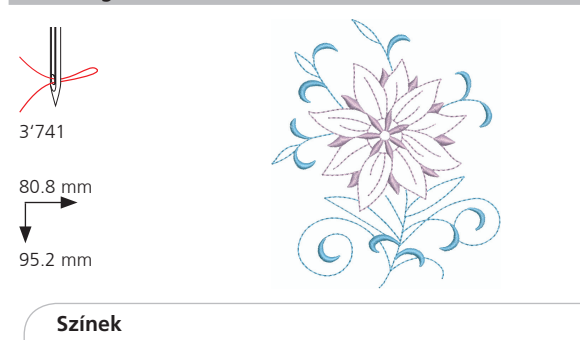

2

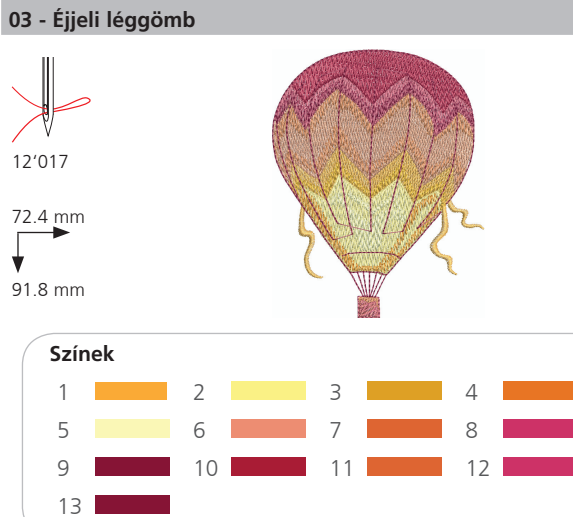

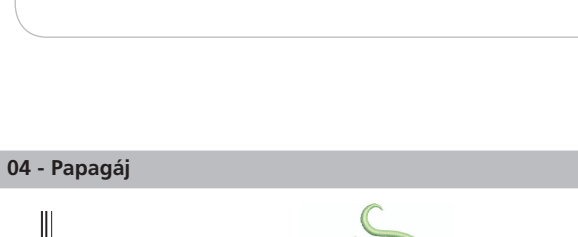

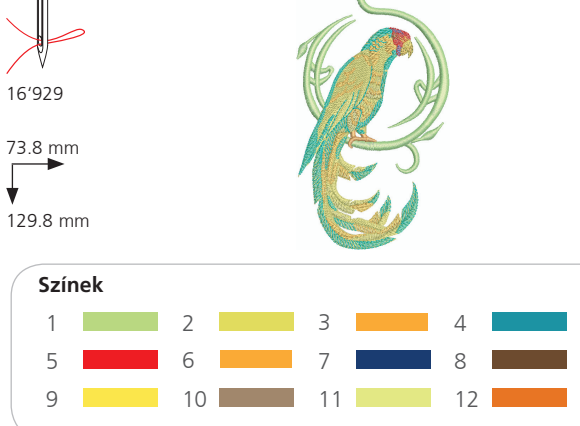

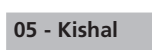

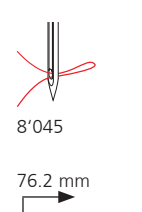

¥

76 mm

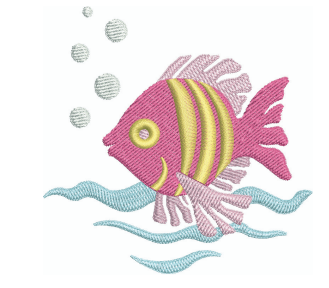

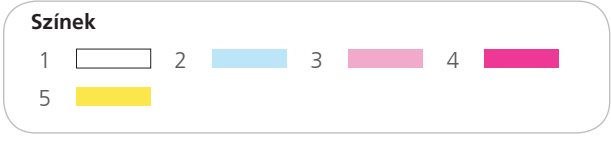

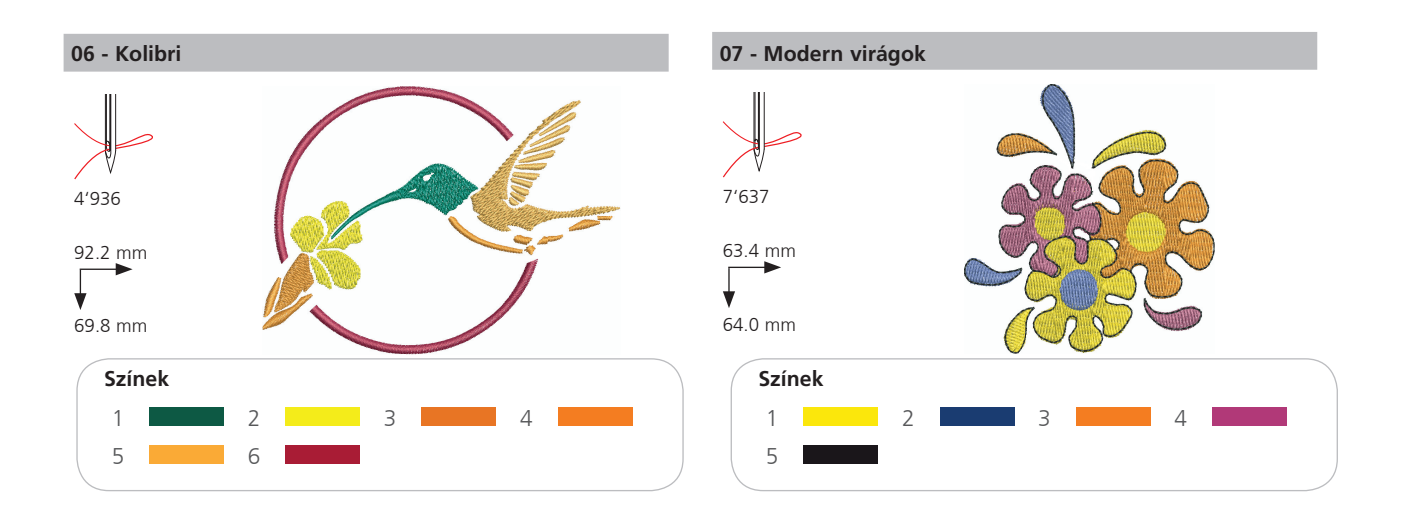

# Évszakok

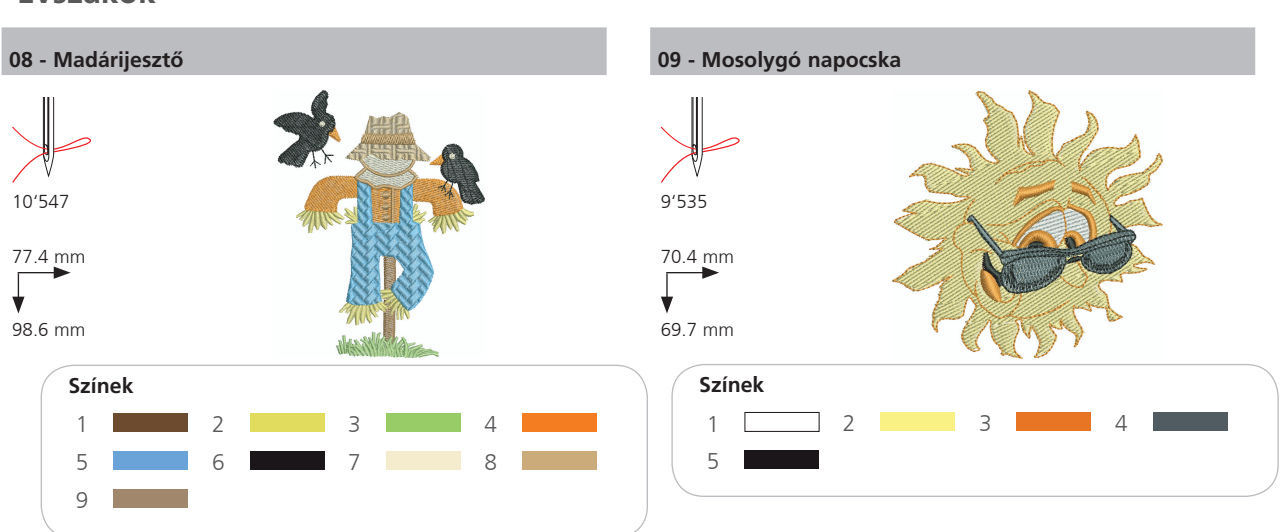

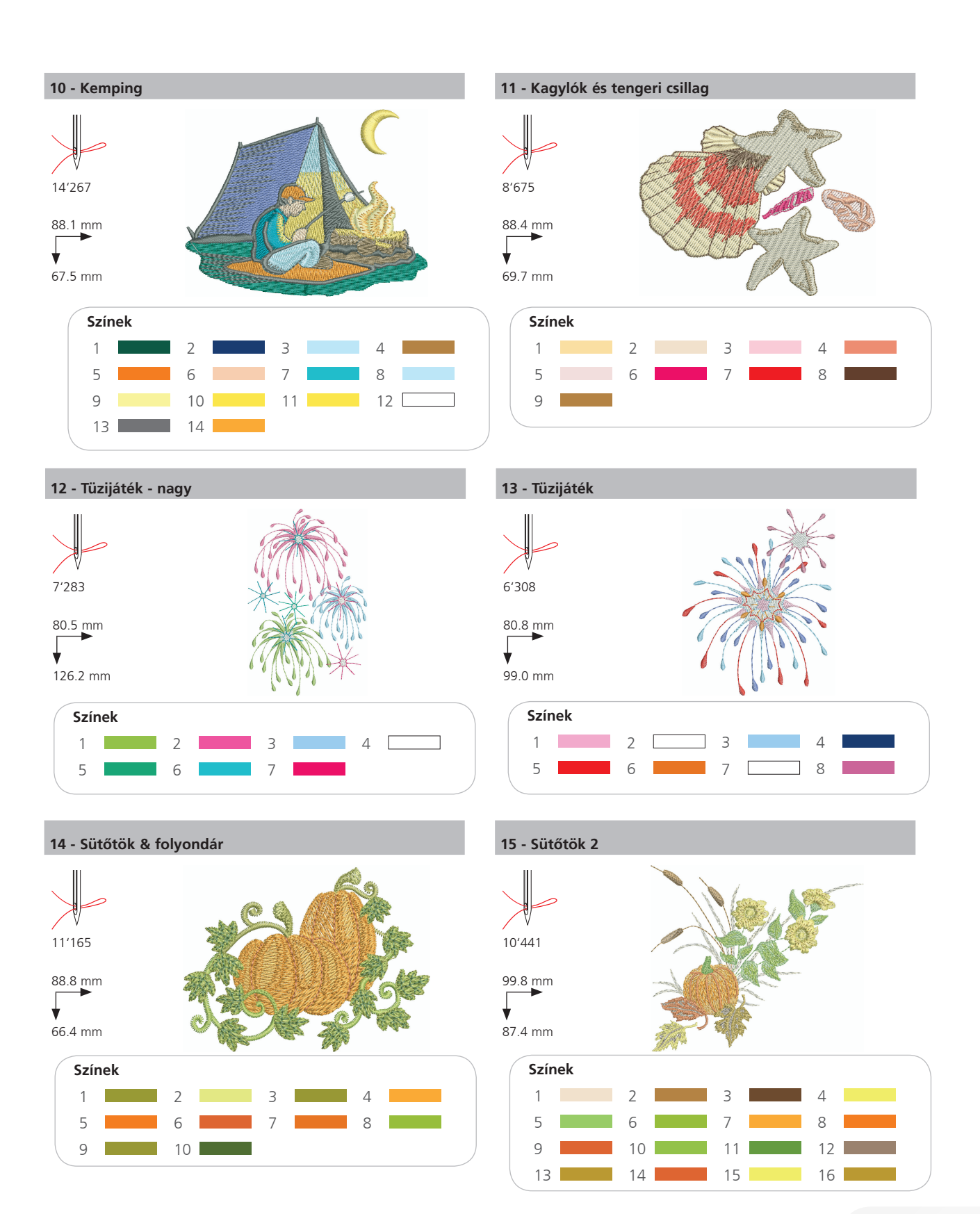

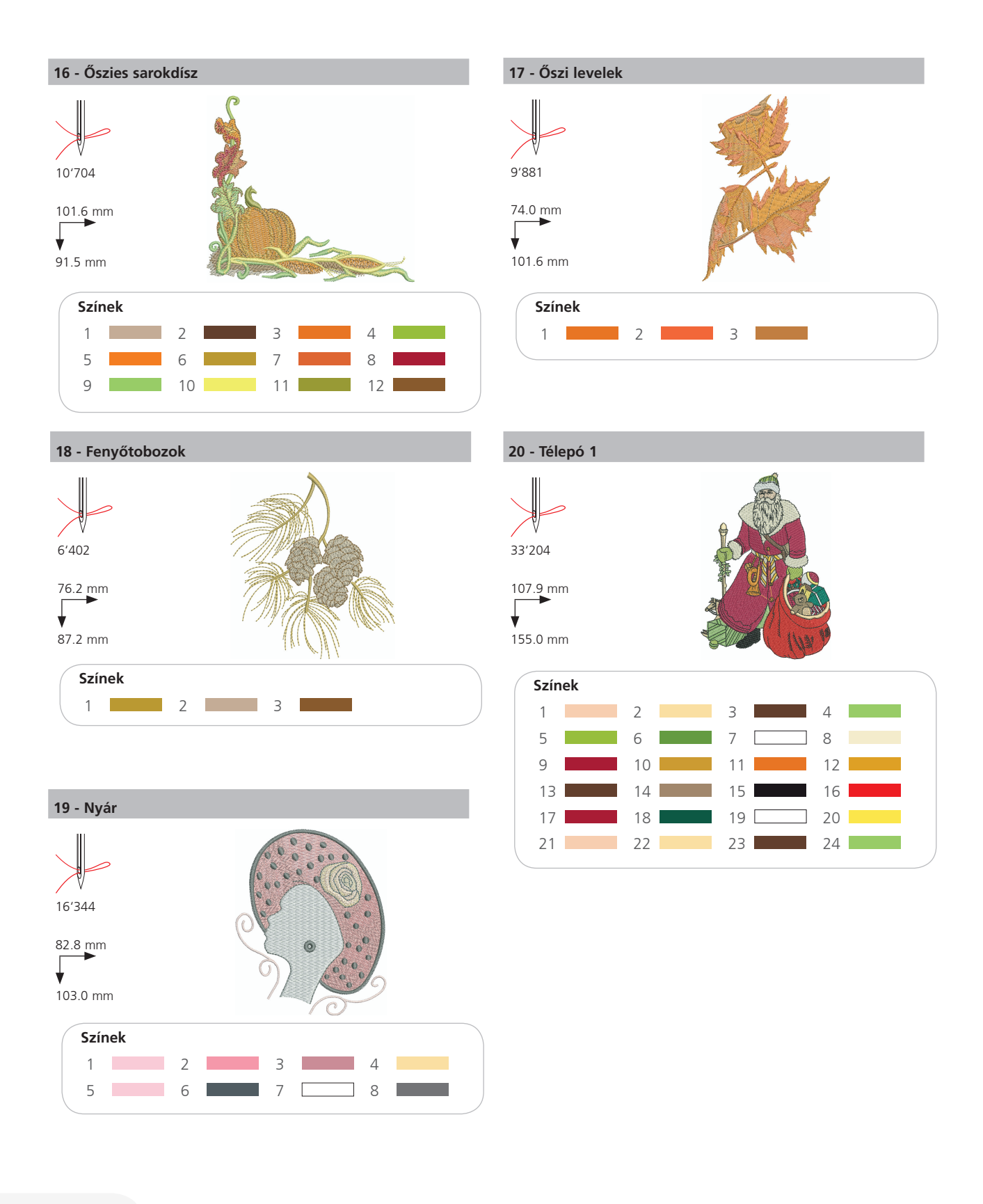

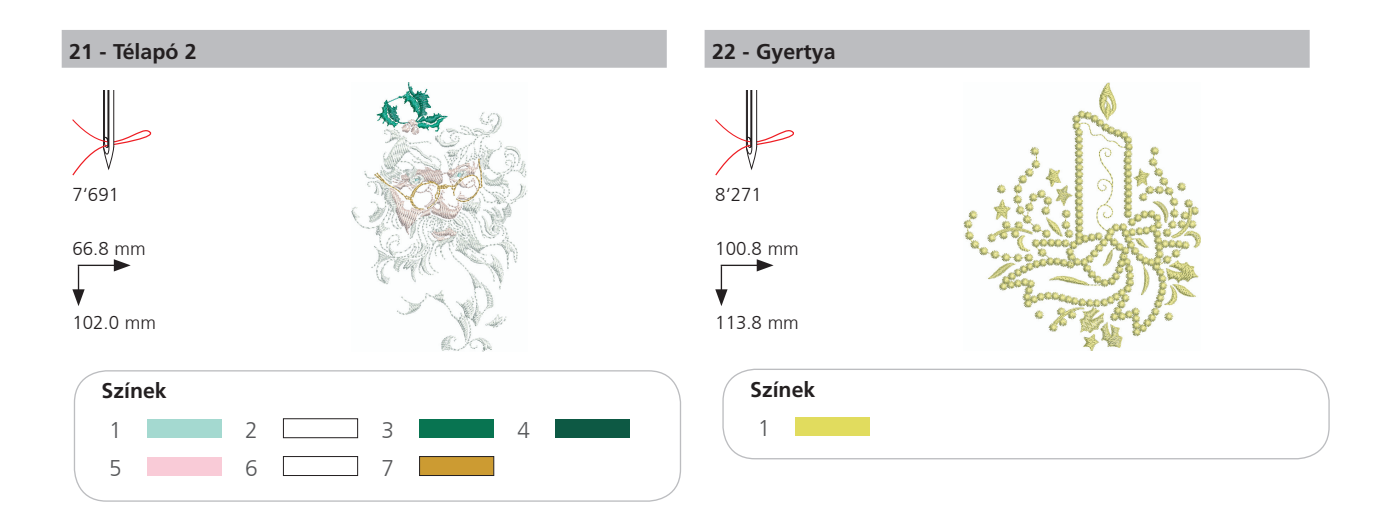

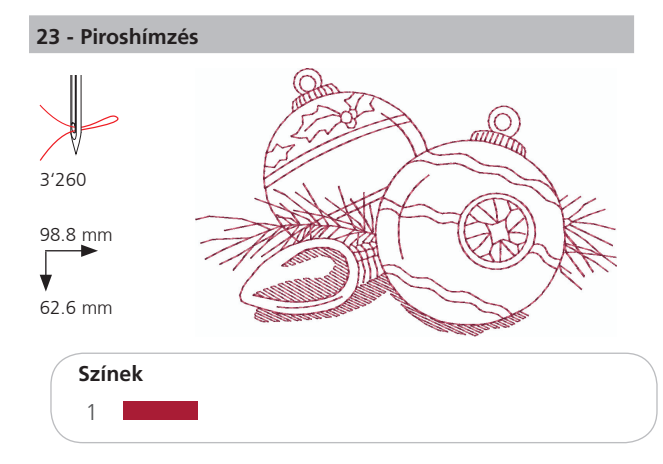

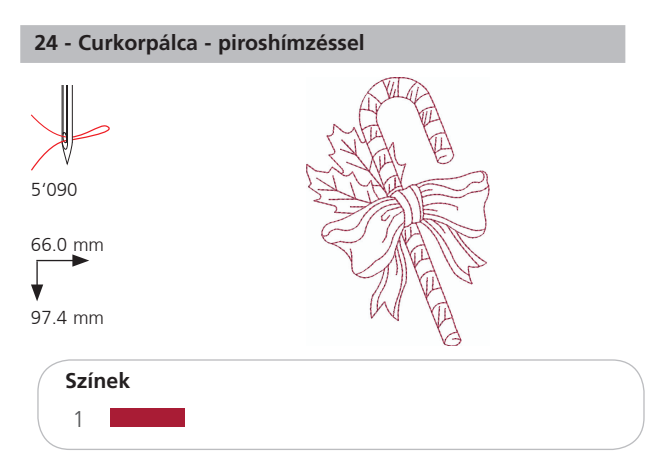

#### 25 - Hópehely

1

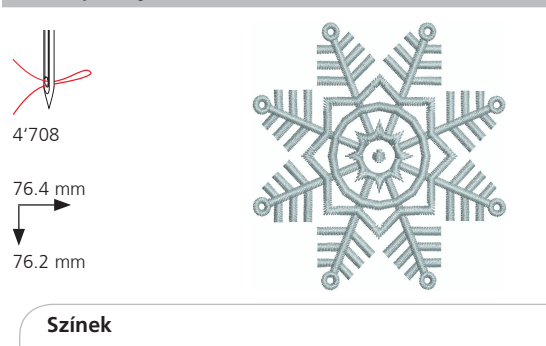

#### 26 - Hóember

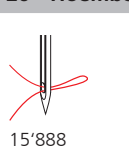

89.0 mm

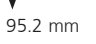

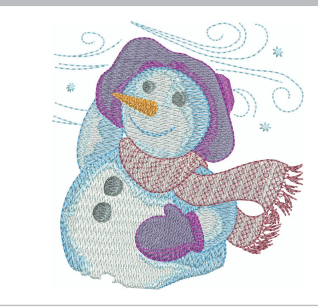

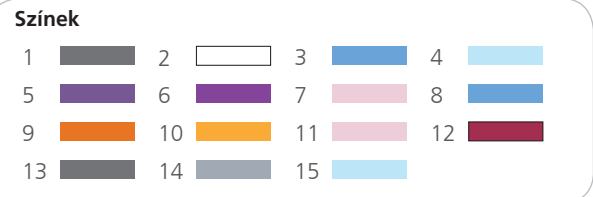

# Sport

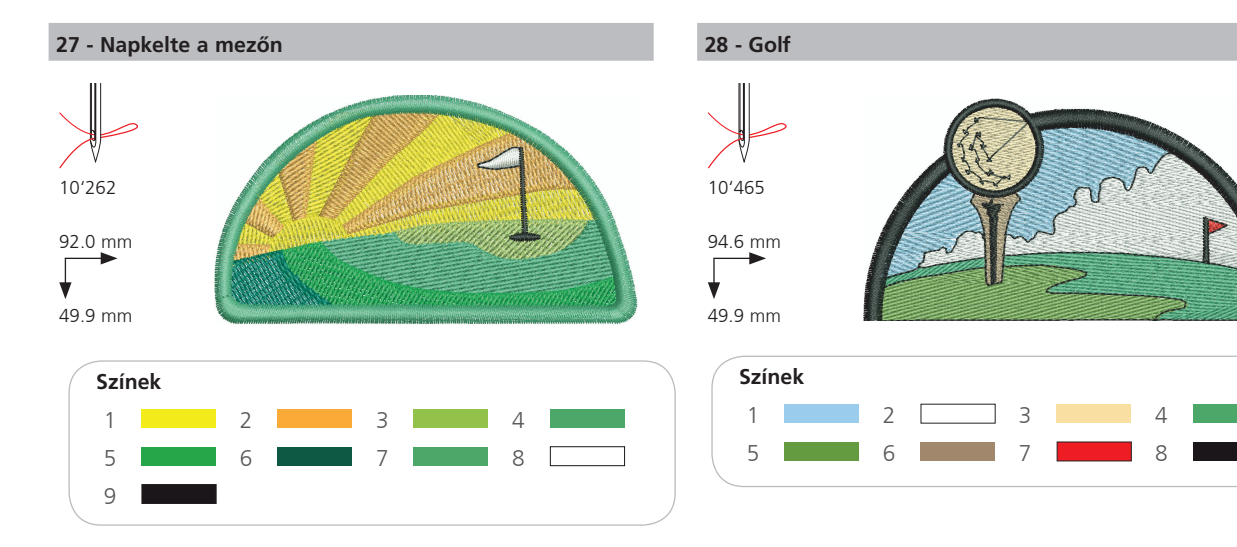

29 - Baseball

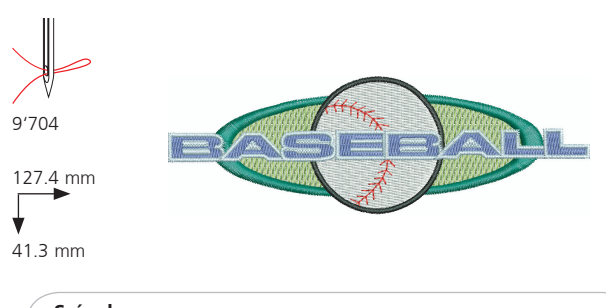

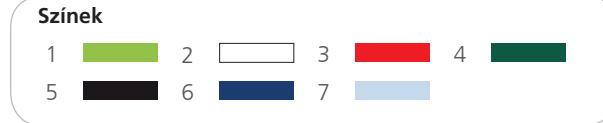

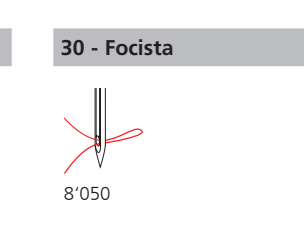

83.6 mm

95.2 mm

Színek

1 

¥

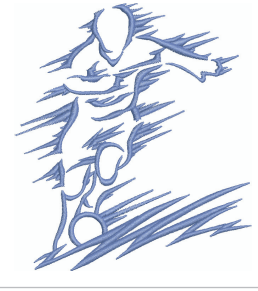

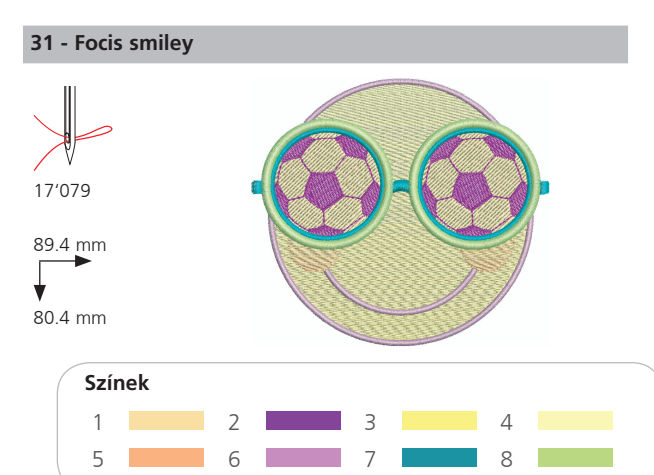

#### 32 - Kék versenyautó

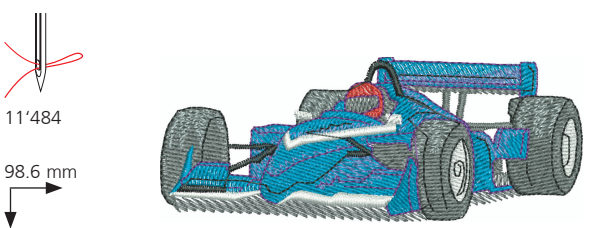

38.4 mm

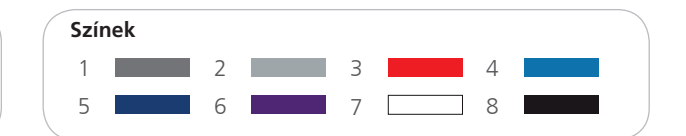

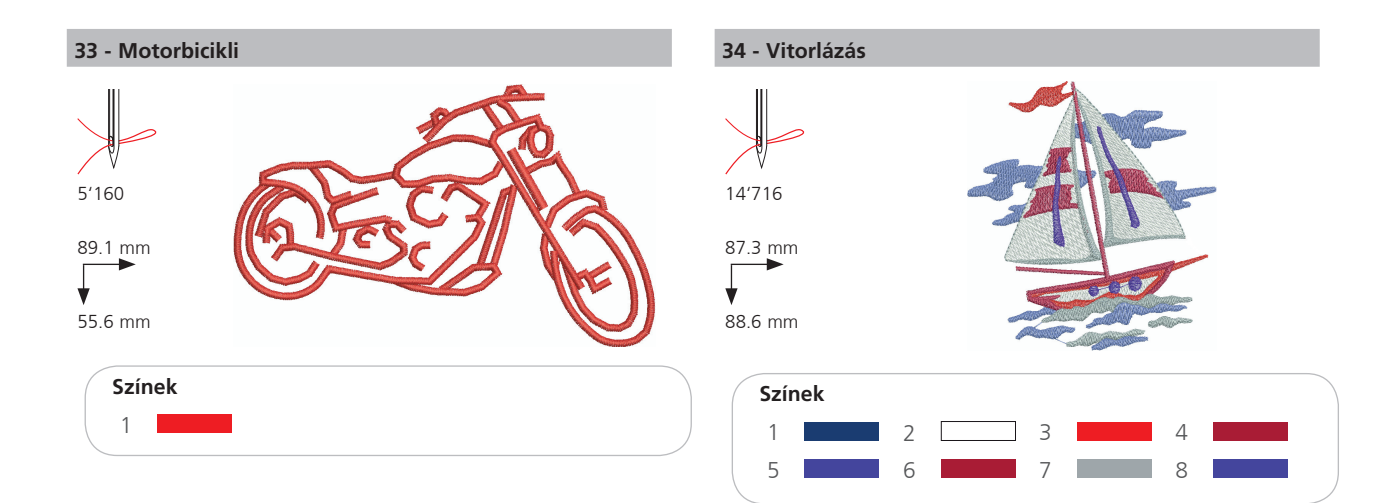

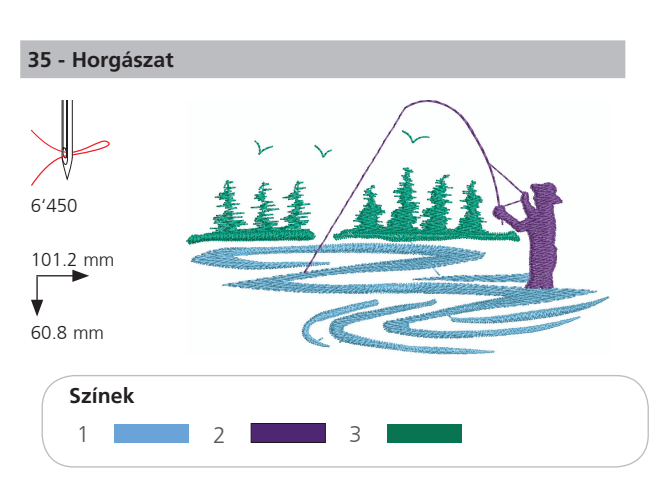

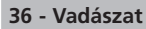

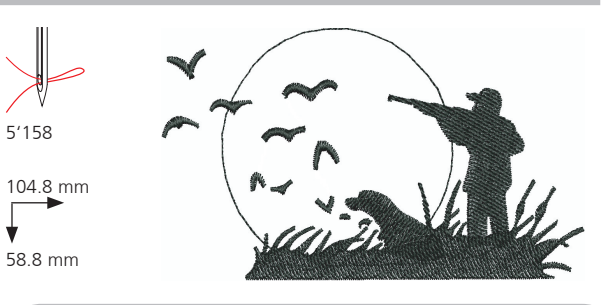

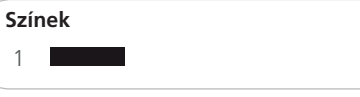

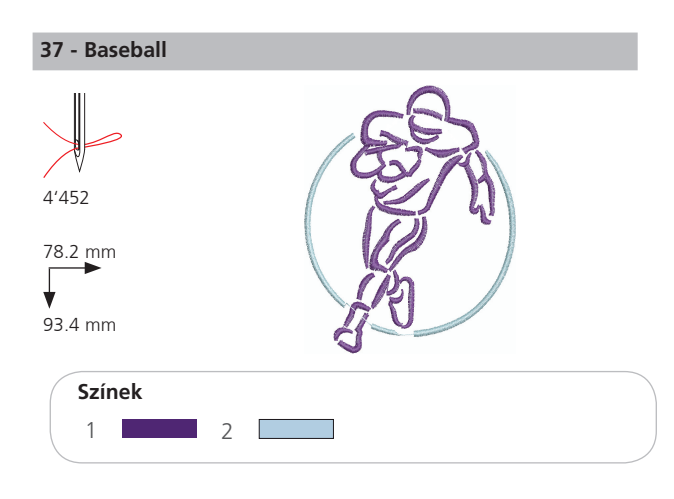

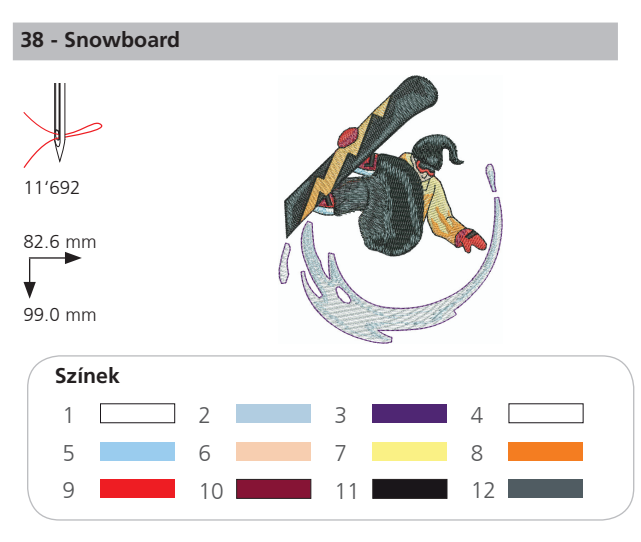

# Dekoráció

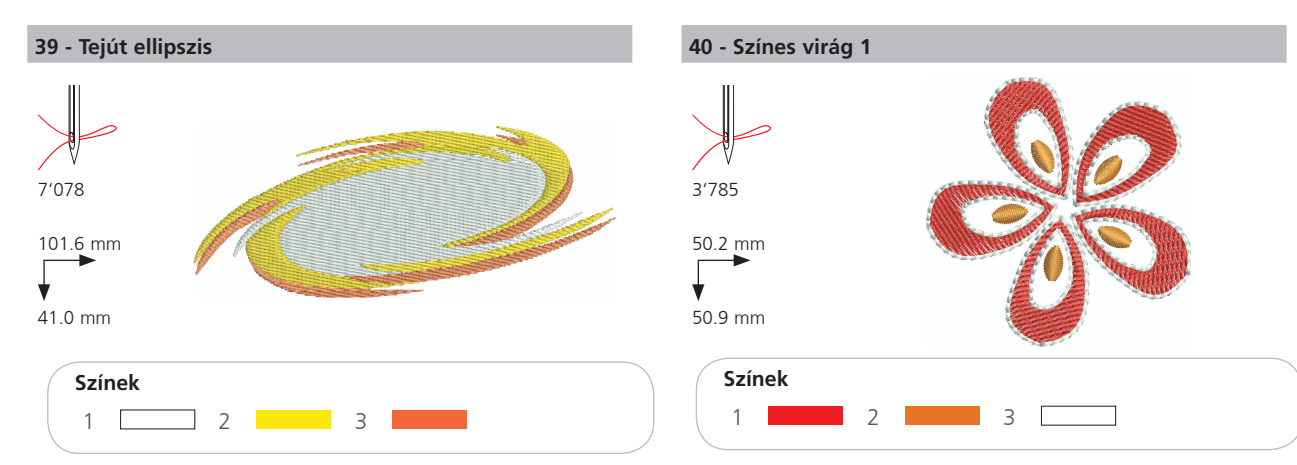

41 - Gombos bordűr

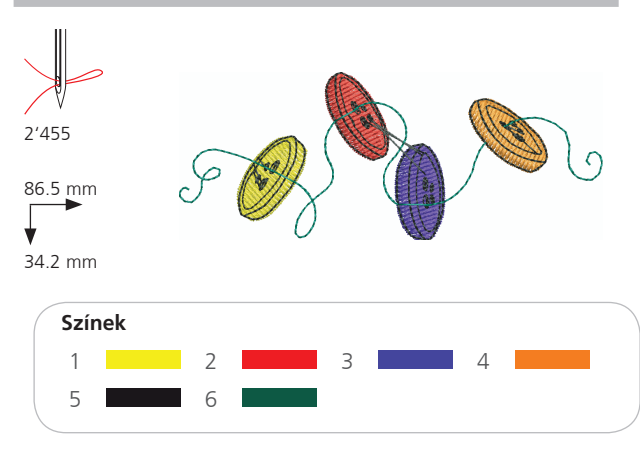

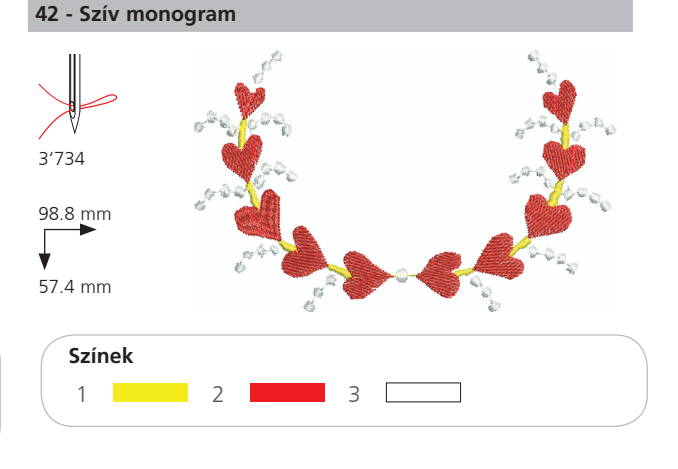

![](_page_52_Figure_6.jpeg)

![](_page_52_Figure_7.jpeg)

![](_page_53_Figure_1.jpeg)

![](_page_53_Picture_2.jpeg)

![](_page_53_Picture_3.jpeg)

Színek 1 

# Virágok

![](_page_54_Figure_2.jpeg)

![](_page_55_Figure_1.jpeg)

![](_page_56_Figure_1.jpeg)

![](_page_56_Figure_2.jpeg)

#### 67 - Virágfüzér

![](_page_56_Figure_4.jpeg)

![](_page_56_Figure_5.jpeg)

![](_page_56_Figure_6.jpeg)

![](_page_57_Figure_1.jpeg)

# Gyerekek

![](_page_57_Figure_3.jpeg)

![](_page_58_Figure_1.jpeg)

![](_page_59_Figure_1.jpeg)

![](_page_59_Figure_2.jpeg)

![](_page_59_Figure_3.jpeg)

# Állatok

![](_page_60_Figure_2.jpeg)

![](_page_61_Figure_1.jpeg)

![](_page_61_Picture_2.jpeg)

![](_page_61_Figure_3.jpeg)

![](_page_62_Figure_1.jpeg)

![](_page_63_Picture_0.jpeg)

HU – 06/2014 – 1. kiadás 502020.90.18 / 021H1G1604 © BERNINA International AG Steckborn CH, www.bernina.com

![](_page_63_Picture_2.jpeg)

Több információt ezen a weboldalon talál: www.mybernette.com